## O'ZBEKISTON RESPUBLIKASI OLIY TA'LIM FAN VA INNOVATSIYALAR VAZIRLIGI

## Islom Karimov nomidagi TOSHKENT DAVLAT TEXNIKA UNIVERSITETI

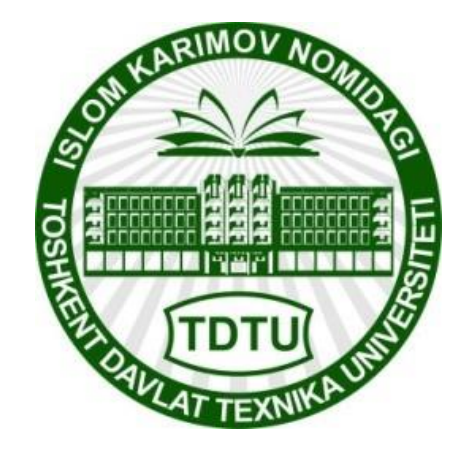

## TEXNIK TIZIMLARDA AXBOROT TEXNOLOGIYALARI

amaliy mashg'ulotlar

## O'QUV-USLUBIY KO'RSATMALAR

Neft va gaz fakultetining barcha bakalavr yoʻnalishlari uchun

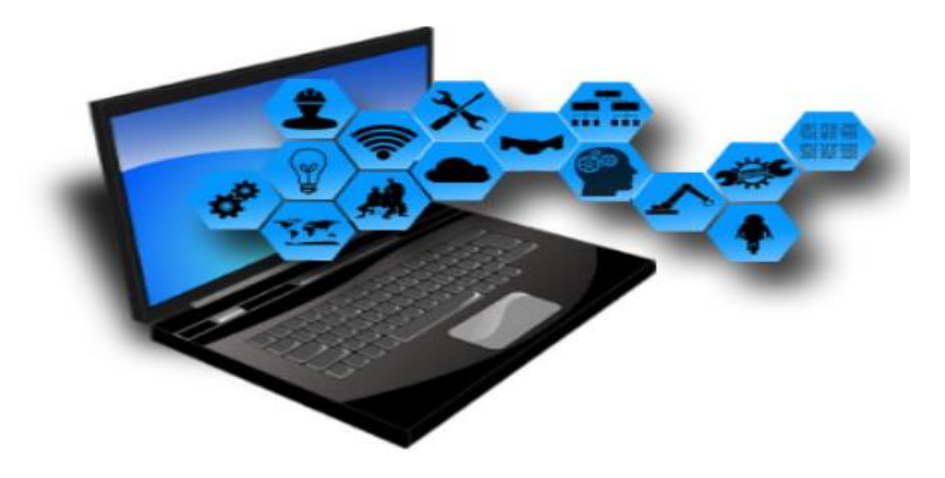

Toshkent 2023

Tuzuvchilar: Fayzullayev U.S., Djurayeva Sh.T., Akbarova Sh.A., Karimova N.A. «Texnik tizimlarda axborot texnologiyalari» fanidan amaliy mashgʻulotlar oʻquv-uslubiy koʻrsatmalar. – Toshkent, ToshDTU, 2023. 52b.

Ushbu oʻquv-uslubiy koʻrsatma bakalavriatning 60721800-Neft va gaz ishi (neft va gaz konlarini ishga tushirish va ulardan foydalanish), 60721800 – Neft va gaz ishi (neft va gaz quduqlarini burgʻilash), 60720700 – Texnologik mashina va jihozlar (konchilik), 60730300 – Qurilishda bino va inshootlar qurilishi, 60721900 - Neft-gaz kimyo sanoati texnologiyasi ta'lim yo'nalishlari uchun mo'ljallangan. Oʻquv-uslubiy koʻrsatmada texnik boshqaruv tizimlarida va muhandis masalalarini yechishda axborot texnologiyalarining oʻrni haqida keltirilgan. "Texnik tizimlarda axborot texnologiyalari" fanini oʻqitishdan maqsad zamonaviy informatsion fikrlash va ilmiy dunyoqarashni shakllantirgan holda talabalarni kompyuter imkoniyatlaridan foydalanish, kompyuter bilan muloqot oʻrnatish usullarini oʻrgatish va unda turli masalalarni yecha olishga yoʻnaltirishdan iborat. MathCAD tizimining ishlash texnologiyasini oʻrganib, MathCAD integrallashgan sohasida muhandislik masalalarini yechish, MatLab muhitining integrallashgan sohasini, KOMPAS 3D ALTning interfeysini, kiberxavgsizlik asoslarini oʻrganishga moʻljallangan va obyektga yoʻnaltirilgan dasturlash boʻyicha amaliy ishlarni bajatish uchun moʻljallangan. Jumladan, yoʻnalishlar sohalaridagi masalalarni yechishda, neft va gaz ishlarini loyihalashtirishda, mahsulot dizaynini ishlab chiqishda, sanoat mahsulotlarinihg tizimli tahlilida, tizim va kommunikatsiyani loyihalashda, muhandislik tahlilida, elektronika sohasida, neft va gaz muhandislik sohasida lovihalash jarayonlarini avtomatlashtirishda, texnik tizimlarda jarayonida zamonaviy dasturiy ma'lumotlar almashish vositalardan va texnologiyalardan hamda internet texnologiyalaridan mukammal foydalanish kabilar katta ahamiyatga ega.

Har bir amaliy ishning tavsifi qisqacha nazariy qismga ega boʻlib, ishning mohiyati, mazmuni va dasturni tuzish aniq misollar orqali ifodalangan.

Islom Karimov nomidagi Toshkent davlat texnika universiteti ilmiy- uslubiy kengashining qaroriga muvofiq nashrga tayyorlandi ( 30.03.2023-yil. 6- sonli bayonnoma)

| Taqrizchilar: | Fayzullayev S.X. | TKTI tarkibidagi Q.T.D. bo'limi dotsenti, t.f.n.             |
|---------------|------------------|--------------------------------------------------------------|
|               | Kadirov M.M.     | ToshDTU, "Axborot texnologiyalari"<br>kafedrasi PhD dotsenti |
|               |                  |                                                              |

@ Toshkent davlat texnika universiteti, 2023

#### 1 amaliy mashg'ulot.

#### Amaliy dasturlar yordamida neft va gaz sohasidagi muhandislik masalalarining matematik modellarini yaratish ( MathCAD)

#### Maqsad:

- 1. MathCAD dasturiy sohasini oʻrganish.
- 2. Ishchi panelining tarkibi.
- 3. Asosiy instrumentlar.
- 4. Ishchi sohani boshqarish.

#### Nazariy qism:

MathCAD integrallashgan tizim boʻlib matematik hamda texnikmuhandislik hisoblashlarni amalga oshirish uchun moʻljallangan. Hisoblash vaqtida tushunarlilik, aniqlik, oddiylik kabi xususiyatlarni oʻz ichiga oladi. Elektron jadvallarga xos foydalanishda oson.

MathCAD dasturini ishga tushirganda 1-rasmdagi oyna ochiladi.

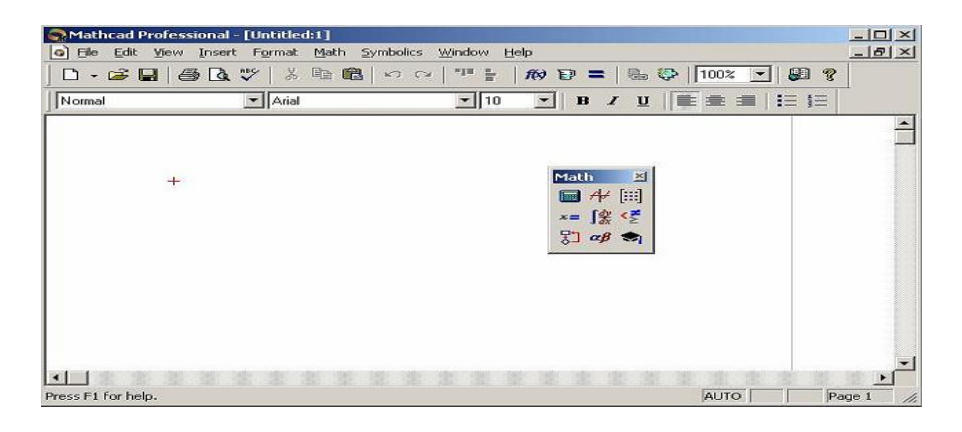

1-rasm. MathCAD tizimining ishchi oynasi

#### MathCADning asosiy buyruqlari

MathCAD dasturining bosh menyusi boshqa MS Windows ilovalarning bosh menyulari kabi hamda spetsifik imkoniyatlarga ega boʻlgan buyruqlardan tashkil topgan.

**File menyusi** –fayllar bn ishlash.

Edit menyusi –hujjatlarni tahrirlash.

**View menyusi** – darcha elementlarni sozlash. **View menyusi** buyruqlari 2-rasmda koʻrsatilgan.

**Insert menyusi** – MathCAD hujjatga grafik ma'lumotlar, matritsalar, funksiyalar, giperssilkalar, komponentalarni qoʻyish va obyektlarni sozlash imkonini beradi.

**Format menyusi** – sonlar, formulalar, tekstlar, abzaslar, kolontitullar va boshqalarga turli koʻrinishdagi parametrlarni belgilovchi buyruqlarni oʻz ichiga oladi.

Math menyusi– hisoblashlarni rejim va parametrlarni oʻrnatadi.

Symbolic menyusi – simvol ma'lumotlarni hisoblaydi.

**Window menyusi** – bir necha darchalarni oʻzaro ketma-ket va ulardan birini aktivlashtirishga xizmat qiladi.

Help menyusi – ma'lumot markazi va ma'lumotnomalar.

#### Math paneli tugmalari

MathCADning kuchli tomoni bu matematik simvollar, ularni ifodalash va kiritish insonga odatiy holatda berilgan. Ushbu instrumentlar panaleni bosh menyuning buyruqlari orasidagi **View**  $\rightarrow$ **Toolbars** orqali ishga tushiriladi. **Math** panelida ishning qulayligi uchun ssilkalrning yigʻindisi birlashtirilgan.

**Math** panelida 9 ta tugma joylashtirilgan. Har bir tugma oʻz navbatida, maxsus vazifaga biriktirilgan instrumentlar panelini ishga tushiradi. Ular quyidagi tugmalar (ishga tushirilgan holati quyidagi 9-rasmda koʻrsatilgan).

**Calculator**. Bu panelda matematik topshiriqlar buyruqlari hamda koʻpincha foydalaniladigan funksiyalar joylashtirilgan. Bu tugmadan karkulyator sifatida foydalanish mumkin.

Boolean – taqqoslash operatorini va mantiqiy atamalarni kiritish.

**Evaluation** – oʻzgaruvchilar qiymatlarini va funksiyalarini oʻzlashtirish operatori kirituvchi tugmasi bor.

**Graph** – grafika tuzish instrumenti.

**Vector and Matrix** – vektorlar va matrisalar bilan ishlovchi instrumentlar.

**Calculus** – integrallashgan elementlarning matematik ifodalar koʻrinishini differensiallashgan usulda koʻrsatadi. Bu paneldagi tugmalar qiymatlar summasi va koʻpaytmalarini hisoblashga ijozat beradi.

**Programming** – dastur yozish instrumenti.

Greek Symbol – grafik alifbo.

Symbol – Simvolli hisoblashlar uchun.

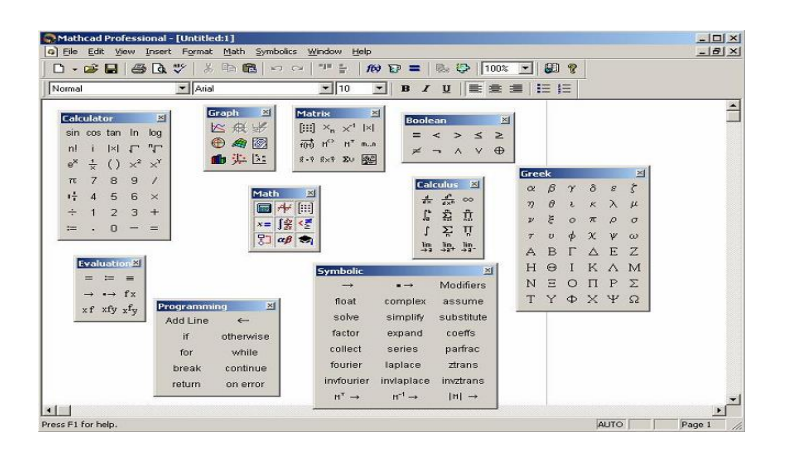

2- rasm. MathCad tizimining ishchi oynasi Math panelidagi ochilgan asboblar paneli.

#### Matematik ifodalar

MathCAD ifodasining asosiy matematik elementlariga berilganlar toifasi, operatorlar, funksiyalar va boshqaruv tuzilmalari kiradi.

*Operatorlar* – MathCAD elementlari yordamida matematik ifodalar yaratish mumkin. Ularga masalan arifmetik amallar simvoli, yigʻindini hisoblash belgilari, koʻpaytmalar, integrallar va boshqalar kiradi.

#### MathCAD tizimida ishchi hujjatga buyruqlar yozish

MathCAD tizimida buyruqlarni yozish qogʻozda yozib ishlaganga yaqin, va bu masalaning qoyilishini va yechilishini osonlashtiradi. Natijada matematik vazifaning yechilishi programmalashtirishdan algoritmik tuzilishiga oʻtadi.

MathCAD hisoblashni insonga ohshab qatiy belgilangan ketma ketlikda amalga oshiradi: kitobni betlarni oʻqib, chapdan oʻnga, yuqoridan pastga. Bloklarni bajarish ketma-ketligi tizimni hujjatni toʻgʻri ishlashini koʻrsatib beradi.

Malumotlar turiga sonli konstantalar, odatiy va tizimli oʻzgaruvchilar, massivlar,(vektorlar va matritsalar) va fayl turdagi malumotlar kiradi.

#### O'zgarmaslarning foydalanish turlari

MathCAD tizimida quyi turdagi malumotlar korsatilgan:

1. Butun (2, -54,+43).

2. Haqiqiy (1.3,-2.23).

3. Natural(2.5+7i). Kichik birlikni yozishda maxsus tugma **Calculus** panelidan foydalanishni tavsiya etadi.

4. Satrli. Odatda u izoh turi: «hisoblangan natija».

5. Tizimli. Tizimli kontstanta oldingan belgilangan oʻzgaruvchi, berilishi tizimni yuklash vaqtida beriladi. Bu konstantalarga misol e yoki  $\pi$ .

#### **Oddiy hisoblashlar**

**Arifmetik** hisoblashning natijasi, undan keyin «=» yoki «→» belgisi qoʻyilsa. Birinchi holatda natija *sonli* koʻrinishda, ikkinchisida *simvolli* koʻrinadi. Simvolli hisoblashga misol:

$$\frac{2.45}{6.178} + \frac{4}{52} - 76 - \frac{8}{87} \rightarrow -75.618462477305312281$$

Hisoblash tizimlarida arifmetik amallar bilan ish olib borayotganimizda matematikaning oddiy qonunlari amal qiladi. Hisoblashlar boshqa turdagi amallani oʻz ichiga olishi mumkin:

- ildiz chiqarish;

-darajasini kirgʻazish;

- integrallash va defferensiallash;

- faktorial va natija belgilari.

Amallarning ma'lum qismini **Calculator** panelidan olishimiz mumkin. Misol quyidagicha bo'lishi mumkin:

$$4.5 \cdot \left( \frac{5}{\sqrt{56.3}} + \sqrt{14.356} \right) + 5.2^{1.8} - 4.89 + \frac{6.52}{4.78} = 43.046$$

Hisoblash vaqtida sonlarning natijasini Format $\rightarrow$ Result orqali boshqarish mumkin. U holatda buyruq 3-rasmda korsatilgan oynani hosil qiladi, qaysiki kirituvchi ma'lumotlarning parametrini qaytadan o'rnatishi kerak bo'ladi.

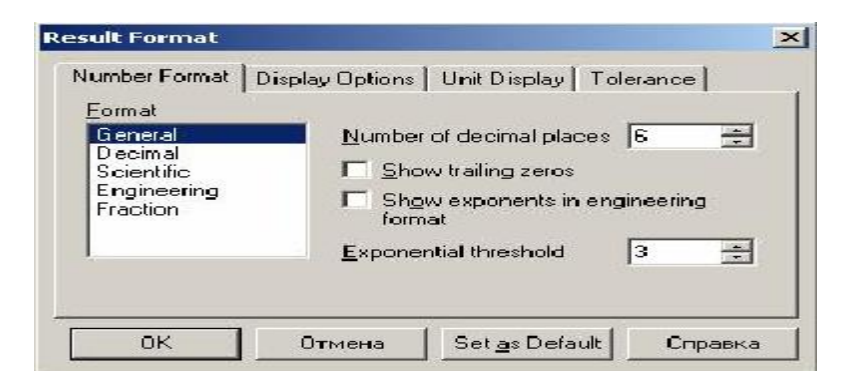

3-rasm. Format menyusinig ishchi oynasi(форматResult)

Quyida arifmetik berilishi simvolli hisoblash koʻrsatilgan:

$$\frac{25}{47} - 3 - \frac{2}{3} + \frac{7}{3} \cdot 2.5 + \pi \rightarrow 6.2541371158392434988 + \pi \text{ float}, 4 \rightarrow 9.396$$

«→» belgisidan keyin simvolli hisoblashning natijasi koʻrsatilgan. Simvolli hisoblash natijasini sonli hisoblash natijasiga ozgartirish Symbolic panelidagi float buyrugʻi orqali amalga oshiriladi. Bu buyruq shablon boʻlib, foydalanuvchi belgilarning(sonlar) miqdorini kiritishi kerak.

MathCAD tizimida grafika foydalanishda qulay va universal.

*Grafik soha* – 3 asosiy turga boʻlinadi – ikki oʻlchamli, uch oʻlchamli va qoʻyilgan grafik obrazlar. Ikki oʻlchamli va uch oʻlchamli grafika MathCAD tizimida oʻzi qayta ishlangan ma'lumotlardan tuziladi.

Dekort grafikani yaratish:

1.Kursorni ishchi hujjatning boʻsh joyiga ornatib.

2.Insert $\Rightarrow$  Graph  $\Rightarrow$ X-Y Plot, buyrugʻini tanlaymiz yoki Shift+@ tugmalar yigʻindisini tanlaymiz, Graph panelidagi 🖾 tugmasi orqali Dekort grafikaning shabloni hosil boʻladi.

3.X yoyi ostining oʻrta belgisining tagida birinchi mustaqil oʻzgaruvchini kiriting. Vergul belgisidan soʻng-ikkinchisini va 10 gacha, misol uchun x1,x2....

4.Y yoyining chap tomonidan birinchi mustaqil oʻzgaruvchini vergul bilan kiriting va shu asosda qolganlarini ham kiritamiz va h.k. Misol uchun y1(x1), y2(x2),...

5.Grafik muhitidan tashqarida sichqonchaning chap tugmasini bosing va siz grafikadan chiqasiz.

ikki oʻlchamli grafikani tuzish 4-rasmda koʻrsatilgan.

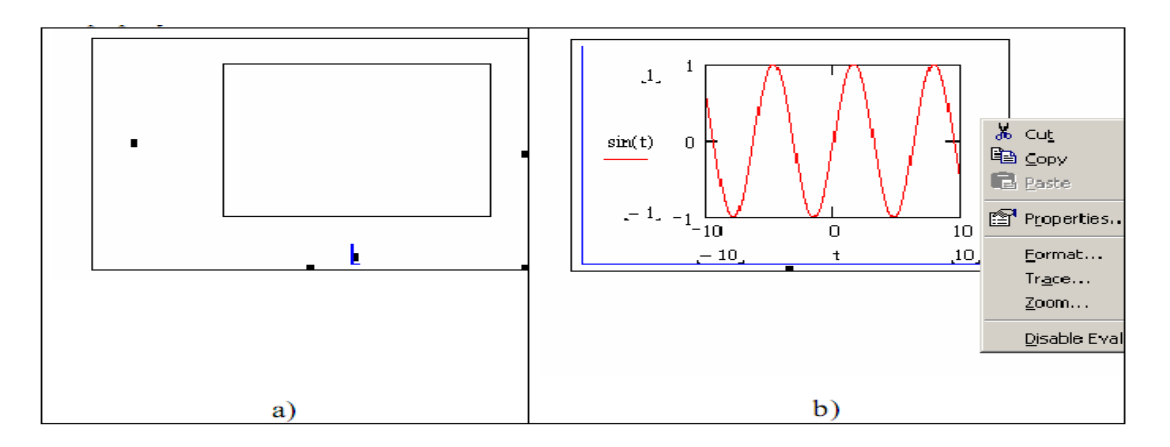

4- rasm. Dekart koordinata tizimida grafik muhit

MathCAD tizimida grafikani nuqtalar orqali tuzish mumkin. Bu holatda 2 ta ustunning qiymati kiritiladi x va y va shu tekislikda shu ustunlar asnosida nuqtalar quriladi. Ustunlar qiymati **Matrix** panelidagi matritsa rasmli belgini bosib beriladi. Grafikaning ozini olish uchun esa **Graph** panelidagi koordinata oʻqi tugmasini bosiladi. Ramkada 2 ta qora toʻldirilmagan toʻgʻri burchak marker hosil boʻladi. Bitta markerga matritsa-ustunining nomi kiritiladi va u ordinata oqi, qaysiki OY koordinata oqiga qoyiladi. Boshqa (Pastki) markerga boshqa ustunning nomi kiritiladi. Keyinchalik **enter** tugmasi bosiladi.

Uch o'lchamli yoki **3D grafika** ikki o'zgaruvchan funksiyani korsatadi Z(X, Y).

MathCAD tizimida oldin uch oʻlchamli grafikani tuzishda yuzani matematik aniqlash kerak edi (4-rasm, 2 usul). Keyinchalik MathCAD *CreateMesh* funksiyasi qoʻllaniladi.

CreateMesh(F (yoki G, yoki f1, f2, f3), x0, x1, y0, y1, xgrid, ygrid, fmap) – Ma'lum funksiyaning yuzasida to'r hosil qiladi, F. x0, x1, y0, y1– o'zgaruvchilar diapazonining o'z garishi, xgrid, ygrid – o'zgaruvchilar to'ri hajmi, fmap – ko'rsatish funksiyasi. *CreateMesh* funksiyasi ozgaruvchilar bilan yuzada to'r hosil qiladi -5dan 5gacha va 20×20 nuqtali to'r.

*CreateMesh* funksiyasidan foydalanish 3D grafika tuzish 5-rasm 2 usulda korsatilgan. 5-rasmda bitta yuza har xil usul bilan tuzilgan, turli formatlash, yuza tagi va yuzaning ozi ham kontur grafikada berilgan. Bu tuzilish rasmga katta taassurot beradi.

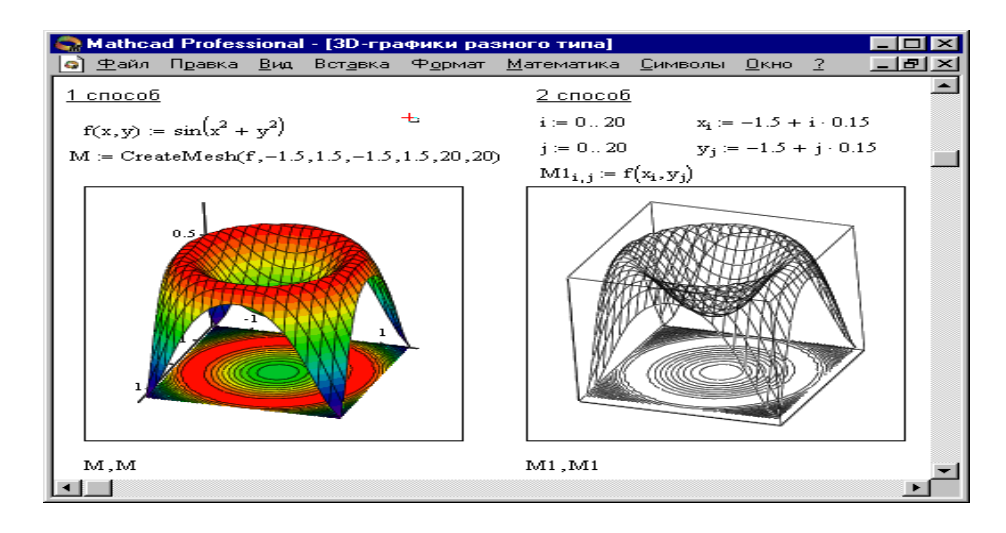

5-rasm. 3D grafikaning turli koʻrinishi

Bu grafika **Insert** $\Rightarrow$  **Graph**  $\Rightarrow$  **3D Scatter Plot** buyrug'i orqali tuziladi, yuzasi parametrli uch matritsalar yordamida kiritiladi (*X*, *Y*, *Z*) (Qarang 5-rasm, 2 usul), 2-rasmda berilgan misolda emas. Boshlangich ma'lumotlarni aniqlash uchun *CreateSpace* funksiyasidan foydalaniladi 1-usul

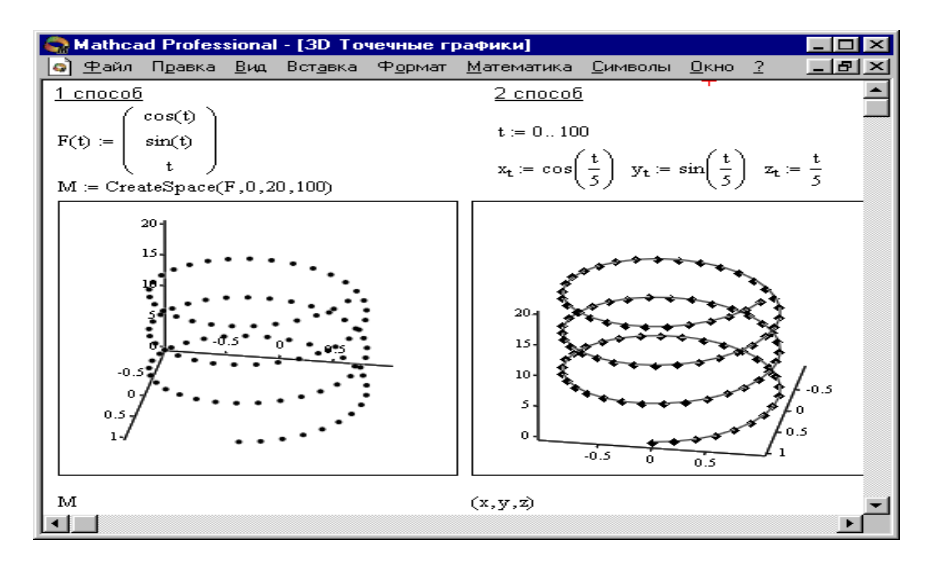

6- rasm. 3D nuqtali grafikani tuzish

**CreateSpace** (*F*, *t***0**, *t***1**, *tgrid*, *fmap*) – bunda uch o'lchamli vektor massiviga qaytiladi. *x*-, *y*-va *z*-koordinatalari, *Faniq funksiyasi*. *t* 0 va *t* 1 – o'zgaruvchilarning o'zgarish diapazoni, *tgrid*– o'zgaruvchining o'lchov setkasi, *fmap* – aks etish funksiyasi.

1-Mashq. Misolni hisoblash:

1-rasmda koʻrsatilgandek ishchi oynaga ma'lumot kiritib natija olish.

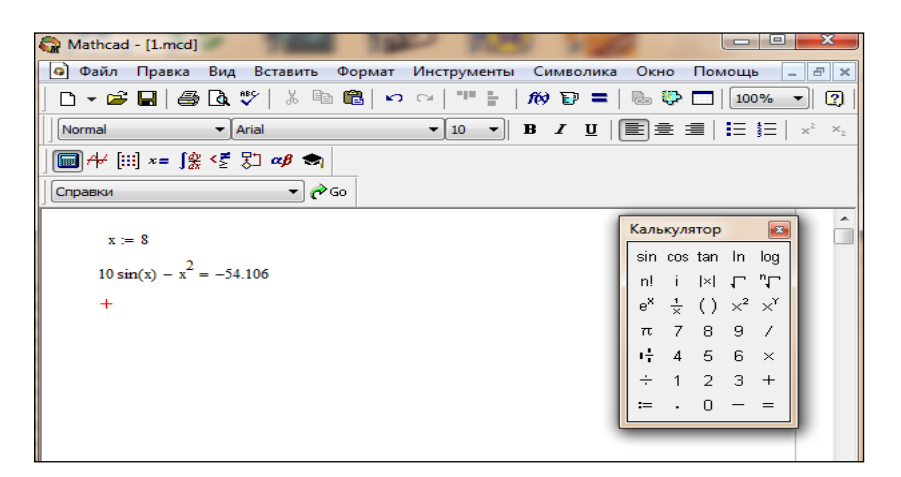

2-Mashq. Matritsalar bilan ishlash(matritsa usulida tenglamani yechish)

|       |       | А    |       | В     |
|-------|-------|------|-------|-------|
| 13.47 | 2.29  | 3.29 | 4.75  | 2.32  |
| 2.75  | 11.11 | 2.28 | -0.75 | 4.75  |
| 0.28  | 6.25  | 9.21 | 0.79  | 2.25  |
| 3.21  | 2.21  | 0.49 | 7.87  | -3.41 |

Instrumentlar panelidan matritsa tanlab, matritsaning qiymatini kiriting. Ishchi muhitda formulani koʻrsatilgandaka kiriting.

| Mathenal David                                                             |                                                                                                    |                                            |
|----------------------------------------------------------------------------|----------------------------------------------------------------------------------------------------|--------------------------------------------|
| Wathcad - [2.mcd]                                                          |                                                                                                    |                                            |
| 🕥 Файл Правка                                                              | Вид Вставить Формат Инструменты Символика Окно Помоц                                                                           | те – ч                                     |
| ] 🗅 👻 🖼   🚝                                                                | 🗿 🖪 🖤   X 🖻 📾   🕶 ལ   🎌 🗄   <i>10</i> 😨 =   🖦 🍄 🗖   💵                                                                          | .0% 👻 🛐                                    |
| Normal                                                                     | ✓ Arial ✓ I0 ✓ B I U = = =   =                                                                                                 | <b>§</b> ≡   × <sup>2</sup> × <sub>2</sub> |
| ] 🖬 A+ 📖 ×= ∫ĝ                                                             | χ < Σ 3 αβ ⇔                                                                                                    |                                            |
| Справки                                                                    | 🕶 🎓 Go                                                                                                    |                                            |
| $\mathbf{A} := \begin{pmatrix} 13.4 \\ 2.7; \\ 0.24 \\ 3.2; \end{pmatrix}$ | $\begin{array}{cccccccccccccccccccccccccccccccccccc$                                                                           | ▲<br> × <br>mn                             |
| X := A                                                                     | $\mathbf{A}^{-1} \cdot \mathbf{B} \qquad \qquad \mathbf{X} = \begin{pmatrix} 0.493 \\ 0.278 \\ -0.101 \\ -0.706 \end{pmatrix}$ |                                            |

# **3-Mashq.** Hisoblash: . Funksiya grafigini tuzish

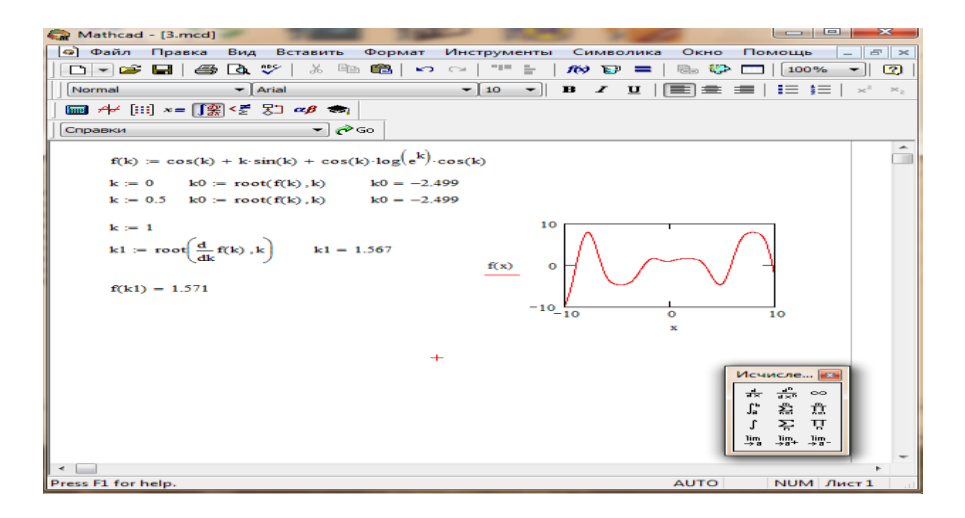

#### Nazorat savollari:

1. MathCad tizimida qaysi turdagi hisoblashlar bajariladi?

2. MathCad tizimida funksiyaning grafigi qaysi holatda amalga oshiriladi?

3. MathCad tizimida qanday matritsalar bilan ishlash usullari koʻrsatilgan?

4. MathCad tizimida tenglamalar qanday holatda ishlanadi?

#### 2 - amaliy mashg'ulot

### Matlab ish sohasi bilan tanishish. Matlab tizimining darchalarida ishlash. Dastur interfeysi. Matlab tizimining grafik imkoniyatlari

#### Maqsad:

- 1. MATLAB tizimi imkoniyatlari va uning interfeysi
- 2. MATLAB dasturlash tili alifbosi va oddiy arifmetik amallar
- 3. MATLAB buyruqlari. Standart funksiyalar

#### Nazariy qism

**MATLAB sistemasi** - kompyuterda turli yoʻnalishdagi: mexanika, matematika, fizika, muhandislik va boshqaruv masalalarini yechish, turli xil mexanik, energetik va dinamik sistemalarni modellashtirish, loyihalash, tavsiflash va tahlil qilish masalalarini aniq, tez, samarali hal etish uchun moʻljallangan sistema va turli xil sohali foydalanuvchilarga moʻljallangan dasturlash tilidir.

**MATLAB** tizimining yaratilishi professor Kliv B.Mouler (Clive B.Mouler) va MathWorks firmasi prezidenti Djek Litl (Jack Little) lar faoliyati bilan bogʻliq. Bir necha yillar Nyu-Mexiko, Michigan va Stenford universitetlarining matematika kafedrasi va kompyuter markazlarida ishlagan Kliv Mouler keyinchalik faoliyatini MathWorks firmasida davom ettirgan. 1984-yilda u, Fortran tizimida matritsali hisoblashlar va chiziqli algebra masalalarini yechish paketlarini yaratish ishlarida qatnashgan va birinchi marta "MATLAB" atamasini kiritgan. "MATLAB" soʻzi inglizcha "**Matrix Laboratory**" soʻzlarining qisqartirilgan ifodasidir.

Dastlab, MATLAB paketi matritsali hisoblashlar, dasturlar kutubxonasi uchun qulay qobiq sifatida qoʻllanilgan boʻlsa, keyinchalik yuzlab yuqori malakali matematiklar va injener-texnik dasturchilar tajribasida, oʻziga xos laboratoriya sharoitida uning imkoniyatlari ancha kengaydi va hozirga kelib, ilmiy-texnikaviy dasturlash tili sifatida kompyuter algebrasi tizimlarining ilgʻor vakillaridan biriga aylandi.

MATLAB tizimining integrallashgan muhiti(interfeysi) universal-interfaol rejimda ishlaydi. Bir tomondan, MATLAB tizimidan dasturlash tili sifatida foydalanib, hisoblash jarayonlarini oʻta tez va yuqori aniqlikda olish mumkin bo'lsa, ikkinchi tomondan, virtual laboratoriya sifatida yuqoridagi tizimlarni modellashtirish, loyihalash, tavsiflash va tahlil qilish mumkin. Bundan tashqari, MATLAB dasturiy tizimi bilan Microsoft Office, Maple sistemasi va boshqa bir qancha dasturlarga bevosita bogʻlash orqali shu dasturlarda ishchi varagʻida MATLABda mavjud buyruqlardan "jonli" ravishda foydalanish mimkin. Masalan Microsoft Office Excelda MATLAB buyruqlaridan foydalanish orqali undagi ishlarni osonlashtirish mumkin. Microsoft Office Wordda(Word+Notebook) esa MATLAB tizimi buyruqlaridan foydalanib, "jonli" elektron darsliklar. qo'llanmalar, prezentatsiyalar va turli ko'rinishdagi "jonli" elektron hujjatlar yaratish imkoniyatlari mavjud.

| 📣 MATLAB            |                                 |                            |
|---------------------|---------------------------------|----------------------------|
| File Edit View Web  | Window Help                     |                            |
| D 🛩 🕹 🖪 🖻           | ා ා 🕅 🎁 🥐 Current Directory:    | C:WATLAB6p5twork           |
| Launch Pad 🛛 💌 🗙    | Workspe Simulink 2 X Command    | Window 💽 🛛                 |
| 🕀 📣 MATLAB          | 😂 🛃 🗐 🖹 Star >> 8=5             | ^                          |
| 🗷 📣 Toolboxes       | Name                            |                            |
| 🗷 👸 Simulink        |                                 |                            |
| 🗄 🎁 Blocksets       | 5                               |                            |
|                     |                                 |                            |
|                     | K                               | icrar(a)                   |
| Current Direct: 💽 🗙 | Command History 🛛 🗙 ans =       |                            |
|                     | * 12/11/08 9:55                 |                            |
| All Files           | a=5                             |                            |
| ATT TILLS           | factirial(a) >> magi            | c (a)                      |
|                     | a=5                             |                            |
|                     | factorial(a) ans =              |                            |
|                     | magic(a) 17                     | 24 1 8 15                  |
|                     | 23                              | 5 7 14 16                  |
|                     | 4                               | 6 13 20 22<br>12 19 21 3   |
|                     | 11                              | 18 25 2 9                  |
|                     |                                 |                            |
|                     | >>>                             |                            |
|                     |                                 |                            |
| 📣 MATLAB 🕨          |                                 |                            |
| 📣 Toolboxes 🔹 🕨     |                                 |                            |
| 🎁 Simulink 🛛 🕨      |                                 |                            |
| 🗿 Blocksets 🔹 🕨     | 🐧 Aerospace                     | Block Library              |
| 🎁 Desktop Tools 🕨   | CDMA Reference                  | <ul> <li>Help</li> </ul>   |
| Neb 🕨               | Communications                  | Genos                      |
| Preferences         | 🛐 DSP                           | General Product Page (Web) |
| i Help              | Was a Gauges                    | •                          |
| - Demos             | Embedded Target for TI C6000 DS | P •                        |
| A Start             | Po Fixed-Point                  | →                          |

1-rasm. MATLAB tizimining asosiy oynasi

## MATLAB tizimining interfeysi.

MATLAB tizimining asosiy oynasi quyidagicha koʻrinishda boʻlib, quyidagi boʻlimlardan iborat:

| 1. | Sarlavha satri;   | 5. | Komandalar ishchi    |
|----|-------------------|----|----------------------|
|    |                   |    | varagʻi;             |
| 2. | Asosiy menyular   | 6. | Oxirgi yozilgan      |
|    | satri;            |    | komandalar roʻyxati; |
| 3. | Uskunalar paneli; | 7. | Holat satri.         |
| 4. | Ishchi soha;      |    |                      |

Asosiy menyular satri quyidagi menyulardan iborat:

| <b>File</b> — fayllar | Edit —             | View —                                               |
|-----------------------|--------------------|------------------------------------------------------|
| bilan ishlash menyusi | tahrirlash menyusi | uskunalar panelini<br>chiqarish va yopish<br>menyusi |

| File Edit View Web Window Help | Edit View Web Window                      | F View Web Window Help                |
|--------------------------------|-------------------------------------------|---------------------------------------|
| New 🕨                          | Undo C                                    | tr Desktop Layout 🕨 Default           |
| Open Ctrl+O                    | Redo                                      | Undock Command Window Command W       |
| Close Command Window Ctrl+W    | Cut C                                     | Command Window                        |
| Import Data                    | Copy C                                    | Command History Short Histor          |
| Save Workspace As              | . Paste Special                           | Current Directory                     |
| Set Path                       | Select All                                | ✓ Workspace                           |
| Preferences                    | Delete D                                  | e V Launch Pad                        |
| Page Setup<br>Print            | Find                                      |                                       |
| Print Selection                | Clear Command Window                      | Current Directory Filter              |
| Evit MATLAB Ctrl+O             | Clear Command History                     | Workspace View Options                |
|                                |                                           | · · · · · · · · · · · · · · · · · · · |
| Web — Internet                 | Windows —                                 | Help —                                |
| manbalari menyusi              | ovnalar bilan ishlash                     | ma'lumotnoma menvusi                  |
|                                | menyusi                                   |                                       |
| Web Window Help                | Window Help                               | Help                                  |
| The MathWorks Web Site         |                                           | Full Product Family Help              |
| MATLAB Central                 | Close All                                 | MATLAB Help                           |
| MATLAB File Exchange           |                                           |                                       |
| MATLAB Newsgroup Access        | program1.m                                | Using the Desktop                     |
| Check for Updates              | Prog. content                             | Using the Command Wir                 |
| Products                       | projects1                                 | Demos                                 |
| Membership                     | projectsi                                 |                                       |
| Technical Support Knowledg     | <ul> <li>Simulink Library Brov</li> </ul> | V About MATLAB                        |
|                                |                                           |                                       |

2-rasm. Asosiy menyular satri

## Menyu buyruqlari:

Fayllar bilan ishlaydigan standart buyruqlarni oʻz ichiga olgan File menyusining 1-bandi New buyrugʻi boʻlib, unda M-file, Figure, Model, GUI bandlari mavjud.

- **New+M-file** yangi M-file yaratish
- **New+Figure** yangi figura(grafik oyna) yaratish
- New+Model yangi model yaratish
- New+GUI yangi FGI( Foydalanuvchining Grafikli Interfeysi)ni yaratish

•

...

**Izoh:** Qolgan menyu va menyu bandlaridagi buyruqlarini mustaqil oʻrganish, Windows sistemasida ishlay oladigan foydalanuvchilar ixtiyoriga havola qilamiz.

MATLAB ning ishchi varagʻi tom ma'noda uch qismga boʻlinadi:

1.Buyruqlarni kiritish maydoni – buyruqlar satridan tashkil topgan. Har bir buyruq satri >> simvoli (bu simvol avtomatik tarzda buyruqlar satrining boshida boʻladi va uni yozish shart emas) bilan boshlanadi; 2.Natijani chiqarish maydoni – kiritilgan buyruqlarni qayta ishlangandan soʻng hosil boʻlgan ma'lumotlar (analitik ifodalar, natijalar va xabarlar) ni oʻz ichiga oladi;

3.Matnli izohlar maydoni - roʻy bergan xatoliklar yoki bajarilgan buyruqlarga izohlar, turli xarakterdagi xabarlar.

Buyruqlar Enter tugmasini bosish (bir marta) orqali amalga oshiriladi.

#### 2. MATLAB dasturlash tili alifbosi va oddiy arifmetik amallar

MATLAB dasturlash tilida boshqa dasturlash tillari kabi lotin alifbosining A dan Z gacha barcha katta va kichik harflari, 0 dan 9 gacha arab raqamlaridan foydalaniladi. Katta va kichik harflar, xuddi C++ dasturlash tilidagidek, ham oʻzgaruvchi sifatida, ham ozgarmas sifatida bir-biridan farq qiladi. Lotin alifbosi harflaridan tashqari, klaviaturadagi barcha maxsus belgilardan foydalaniladi.

Buyruqlar Enter tugmasini bosish (bir marta) orqali amalga oshiriladi. Oʻzgaruvchi nomi nechta va qanaqa belgi yoki belgilardan iborat boʻlishidan qat'i nazar, lotin harflaridan boshlanib, 63 ta belgidan oshmasligi shart. Katta va kichik harflar bir-biridan farq qiladi. Agar buyruq oʻzgaruvchi nomi yozilmay bajarilsa, buyruq natijasi maxsus **ans**(inglizcha answer-javob) oʻzgaruvchisi orqali beriladi. Ishchi sohadagi oʻzgaruvchilar haqidagi ma'lumotlarni **who** yoki **whos** buyruqlari orqali koʻrish mumkin.

MATLAB da barcha ma'lumotlar **matritsa yoki massiv** ko'rinishida ("MATLAB" so'zi inglizcha "**Matrix Laboratory**", yani "**Matritsali Laboratoriya**" so'zlarining qisqartirilgan ifodasidir) tasvirlanadi. Hattoki, skalyar o'zgaruvchilarni umumiy holda **1x1** o'lchovli massiv(matritsa) deb qarash qabul qilingan. Shuning uchun ham massiv va matritsalar ustida ishlash, MATLAB da samarali ishlashda muhim ahamiyatga ega.

Massiv – bir turdagi ma'lumotlarning raqamlangan va tartiblangan to'plamidir. Massivning nomi bo'lishi shart. Massivlar o'lchovi yoki o'lchami bilan bir-biridan farq qiladi: bir o'lchovli, ikki o'lchovli, ko'p o'lchovli. Massiv elementlariga murojaat qilish indekslar orqali amalga oshi'riladi. MATLAB da massiv elementlarini raqamlash bir(1)dan boshlangani uchun indekslari birga teng yoki katta bo'ladi.

MATLAB da arifmetik amallar yetarlicha kengaytirilgan, hamda matritsaviy va arifmetik amallarni oʻz ichiga oladi. Quyida arifmetik va matritsaviy amallar keltirilgan:

| oʻzgarmas | lar |
|-----------|-----|
|-----------|-----|

1-jadval

| T. R | Oʻzgarmaslar | Oʻzgarmaslarning aytilishi |
|------|--------------|----------------------------|
| 1.   | pi           | $\pi$ soni                 |
| 2.   | i yoki j     | mavhum son                 |
| 3.   | inf          | cheksizlik                 |

| 4. | NaN   | $\frac{0}{0}$ koʻrinishdagi aniqmaslik |
|----|-------|----------------------------------------|
| 5. | true  | mantiqiy rost                          |
| 6. | false | mantiqiy yolgʻon                       |

#### arifmetik amallar

#### 2-jadval

| T. R | Arifmetik      | Arifmetik amal belgilarining    |
|------|----------------|---------------------------------|
|      | amal belgilari | aytilishi                       |
| 1.   | +              | Qoʻshish(skalyar yoki           |
|      |                | matritsaviy)                    |
| 2.   | -              | Ayirish(skalyar yoki            |
|      |                | matritsaviy)                    |
| 3.   | *              | Koʻpaytirish(skalyar yoki       |
|      |                | matritsaviy)                    |
| 4.   | /              | Boʻlish(skalyar)                |
| 5.   | ٨              | Darajaga koʻtarish(skalyar      |
|      |                | yoki matritsaviy)               |
| 6.   | .*             | Massiv mos elementlari          |
|      |                | boʻyicha koʻpaytirish           |
| 7.   | ./             | Oʻlchovlari bir xil massiv mos  |
|      |                | elementlari boʻyicha boʻlish    |
| 8.   | .^             | Massiv mos elementlari          |
|      |                | boʻyicha darajaga koʻtarish     |
| 9.   | \              | Martitsaviy chapdan oʻngga      |
|      |                | boʻlish                         |
| 10.  | .\             | Massiv mos elementlari          |
|      |                | boʻyicha chapdan oʻngga boʻlish |
| 11.  | ۰<br>۲         | Qoʻshma matritsani hisoblash    |
| 12.  | .,             | Transponerlash                  |
|      |                |                                 |

MATLAB da matematik ifodalar ma'lum bir bajarilish tartibiga asosan bajarililadi. Avval mantiqiy amallar, soʻngra arifmetik amallar: avval daraja, keyin koʻpaytirish va boʻlish, undan keyin esa qoʻshish va ayirish bajariladi. Agar ifodada qavslar boʻlsa, avval qavs ichidagi ifoda yuqoridagi tartibda bajariladi.

#### munosabat amallari

3-jadval

| T. R | Operator(sintaksis)     | Amal belgilarining aytilishi |
|------|-------------------------|------------------------------|
| 1.   | ==;(x==y)               | Teng                         |
| 2.   | $\sim = ; (x \sim = y)$ | Teng emas                    |
| 3.   | <; $(x < y)$            | Kichik                       |
| 4.   | >; (x > y)              | Katta                        |
| 5.   | < = ; (x < = y)         | Kichik yoki teng             |
| 6.   | >=; ( $x > = y$ )       | Katta yoki teng              |

4-jadval

#### mantiqiy amallar

| T. R | Operator(sintaksis)                              | Amal belgilarining aytilishi |
|------|--------------------------------------------------|------------------------------|
| 1.   | <b>&amp;</b> ; and (and (a, b))                  | va                           |
| 2.   | ; or (or (a, b))                                 | yoki                         |
| 3.   | ~; not (not (a, b))                              | inkor                        |
| 4.   | <i>xor</i> ( <i>xor</i> ( <i>a</i> , <i>b</i> )) |                              |
| 5.   | any (any (a))                                    |                              |
| 6.   | all (all (a))                                    |                              |

#### Butun, ratsional va kompleks sonlar

**MATLAB**da sonlarni haqiqiy (oʻzgarish diapazonlari  $[10^{-308}; 10^{308}]$  va  $[10^{-4950}; 10^{4950}]$ , double, real) va kompleks (complex) koʻrinishlarda tasvirlash mumkin. Kompleks sonlar algebraik shaklda yoziladi, ya'ni z=x+iy va u buyruqlar satrida >>z=x+i\*y yoki >>z=x+yi koʻrinishda (ushbu >>z=x+iy buyuq xato hisoblanadi) boʻladi.

Haqiqiy sonlar esa butun (integer) va ratsional sonlarga boʻlinadi. Ratsional sonlar 3 xil koʻrinishda tasvirlanishi mumkin:

- ratsional kasr koʻrinishida, masalan, 35/36;
- qoʻzgʻaluvchan vergulli (float) koʻrinishida, masalan: 4.5;

koʻrsatkichli shaklda, ya'ni  $6,02 \cdot 10^{-19}$  sonni  $6.02 \cdot 10^{-19}$  koʻrinishda tasvirlash mumkin.

Yunon alfavitining harflarini MATLABda yozish uchun esa shu harfning nomini yozish tavsiya etiladi. Masalan,  $\pi$  ni hosil qilish uchun **pi** yozuvi yoziladi.

#### MATLAB buyruqlari. Standart funksiyalar

MATLABning standart buyruqlarining umumiy koʻrinishi quyidagicha: buyruq(p1, p2, ...) yoki buyruq(p1, p2, ...); Bu yerda, buyruqning nomi, p1, p2,... - uning parametrlari. Buyruq yozilgach natijani olish uchun (odatda MATLAB da buyruq oxirida nuqta vergul yoki ikki nuqta kabi belgilar qoʻyilmaydi) Enter tugmasini bosish (bir marta) yetarli. Har bir buyruq oxirida (;) belgisi boʻlishi, buyruq bajarilsada natijani ekranda namoyon etilmaslikni anglatadi va Enter tugmasi bosilganda jimlik qoidasiga asosan buyruq bajarilib, keyingi buyruqqa oʻtiladi. Bunda natija EHM xotirasida qoladi.

(%) – foiz belgisi izohlarni yozish uchun xizmat qiladi. Agar buyruqlar qisqa boʻlsa, ularni bir qatorga vergul bilan ajratgan holda yozib bajariladi. Agar buyruq yetarlicha uzun boʻlsa, u holda uch nuqta (...) qoʻyilib, Enter ni bir marta bosish orqali keyingi qatordan davom ettiriladi va hk. Masalan:

$$C = \sqrt{\frac{\sin(\frac{4}{3}\pi x) + e^{0.1y}}{\cos(\frac{4}{3}\pi x) + e^{0.1y}}} + \sqrt[3]{\frac{\sin(\frac{4}{3}\pi x) + e^{0.1y}}{\cos(\frac{4}{3}\pi x) + e^{0.1y}}}$$

ifodaning x = 0.2 va y = -3.9 dag qiymatini hisoblaymiz:

```
>> x=0.2;

>> y=-3.9;

>> c=sqrt((sin(4/3·pi·x)+exp(0.1·y))/(cos(4/3·pi·x)+exp(0.1·y)))+...

((sin(4/3·pi·x)+exp(0.1·y))/(cos(4/3·pi·x)+exp(0.1·y)))^(1/3)

c =

2.0451
```

Dasturlashda shunday vaziyatlar boʻladiki, bunda ifodani hisoblashda oraliq oʻzgaruvchilarni kiritib(yoki ifodani qismlarga boʻlib) qadamma-qadam hisoblash mumkin. Yuqoridagi misolni qaraymiz:

```
>> x=0.2;

>> y=-3.9;

>> a=sin(4/3·pi·x)+exp(0.1·y);

>> b=cos(4/3·pi·x)+exp(0.1·y);

>> c=sqrt(a/b)+(a/b)^(1/3)

c =

2.0451
```

Oʻzgaruvchi berilgan qiymatni oʻzlashtirishi uchun = belgi qoʻllaniladi.

MATLAB dasturi buyruqlarni help <br/>buyruq nomi> buyrugʻi bilan chaqirib olinishi mumkin. MATLABning asosiy amaliy buyruqlari maxsus kengaytirilgan paketlar(kutubxonalar)ida, yani Toolbox("Toolbox" inglizcha - "uskunalar qutisi" ma'nosini bildiradi)larida joylashgan boʻladi. Bu buyruqlarni MATLAB tizimi ma'lumotnomalaridan yoki help <toolbox nomi> buyrugʻi bilan chaqirish mumkin. Masalan: Simvolli hisoblashlarni bajarish paketi buyruqlarini Symbolic Math Toolbox paketini chaqirish orqali koʻrish munkin:

>> help Symbolic Math Symbolic Math Toolbox. Version 2.1.3 (R13) 28-Jun-2002 Calculus. diff - Differentiate. int - Integrate. limit - Limit. taylor - Taylor series. jacobian - Jacobian matrix. symsum - Summation of series.

#### Linear Algebra.

diag - Create or extract diagonals.

triu - Upper triangle.

tril - Lower triangle.

inv - Matrix inverse.

det - Determinant.

rank - Rank.

rref - Reduced row echelon form.

null - Basis for null space.

colspace - Basis for column space.

eig - Eigenvalues and eigenvectors.

svd - Singular values and singular vectors.

jordan - Jordan canonical (normal) form.

poly - Characteristic polynomial.

expm - Matrix exponential.

#### Simplification.

| simplify | - Simplify. |  |
|----------|-------------|--|
| expand   | - Expand.   |  |
| factor   | - Factor.   |  |

collect - Collect.

simple - Search for shortest form.

numden - Numerator and denominator.

horner - Nested polynomial representation.

subexpr - Rewrite in terms of subexpressions.

subs - Symbolic substitution.

Solution of Equations.

| sol | lve | - Symbolic | solution | of alge | braic eq | uations. |
|-----|-----|------------|----------|---------|----------|----------|
|-----|-----|------------|----------|---------|----------|----------|

dsolve - Symbolic solution of differential equations.

finverse - Functional inverse.

compose - Functional composition.

Variable Precision Arithmetic.

vpa - Variable precision arithmetic.

digits - Set variable precision accuracy.

Integral Transforms.

laplace - Laplace transform.

ztrans - Z transform.

ifourier - Inverse Fourier transform.

ilaplace - Inverse Laplace transform.

iztrans - Inverse Z transform.

Conversions.

double - Convert symbolic matrix to double.

poly2sym - Coefficient vector to symbolic polynomial.

sym2poly - Symbolic polynomial to coefficient vector.

char - Convert sym object to string.

Basic Operations.

sym - Create symbolic object.

syms - Short-cut for constructing symbolic objects.

findsym - Determine symbolic variables.

pretty - Pretty print a symbolic expression.

latex - LaTeX representation of a symbolic expression.

ccode - C code representation of a symbolic expression.

fortran - FORTRAN representation of a symbolic expression.

Access to Maple. (Not available with Student Edition.)

- maple Access Maple kernel.
- mfun Numeric evaluation of Maple functions.
- mhelp Maple help.

procread - Install a Maple procedure. (Requires Extended Toolbox.)

**Izoh: MATLAB** tizimi ma'lumotnomasida barcha Toolboxlar, ularning buyruqlari va ularni ishlatishga doir ayrim ko'rsatma hamda namunaviy misollar berilgan bo'lib, foydalanuvchining o'ziga kerakli bilimlarni mustaqil egallashida muhim ahamiyatga ega.

Quyidagi jadlvalda asosiy standart funksiyalar va ularning **MATLAB**dagi yozilish qoidalari 5-jadvalda keltirilgan.

#### 5-jadval

| MATLABning standart funksiyalari |              |             |              |  |  |  |
|----------------------------------|--------------|-------------|--------------|--|--|--|
| Matematik                        | MATLAB       | Matema      | MATLAB       |  |  |  |
| yozuvda                          | dagi yozuvda | tik yozuvda | dagi yozuvda |  |  |  |
| $e^{x}$                          | exp(x)       | arcs in x   | asin(x)      |  |  |  |

| ln x       | $\log(x)$ | arccosx  | acos(x)  |
|------------|-----------|----------|----------|
| lg x       | log10(x)  | arctgx   | atan(x)  |
| $\log_2 x$ | log2(x)   | arcctgx  | acot(x)  |
| $\sqrt{x}$ | sqrt(x)   | shx      | sinh(x)  |
| x          | abs(x)    | chx      | cosh(x)  |
| sinx       | sin(x)    | thx      | tanh(x)  |
| COSX       | $\cos(x)$ | cthx     | coth(x)  |
| tgx        | tan(x)    | arcch    | acosh(x) |
| ctgx       | $\cot(x)$ | arccth   | acoth(x) |
| secx       | sec(x)    | arccosec | acsch(x) |
|            |           | h        |          |
| cosecx     | csc(x)    | arcsech  | asech(x) |

Izoh: **MATLAB**da bundan turli-tuman tashqari maxsus funksiyalarning qiymatlarini hisoblash uchun moʻljallangan buyruqlar ham mavjud. Bu buyruqlarni hisoblashda MAPLE tizimining maxsus funksiyalaridan(MAPLE tizim yadrosida mavjud) foydalaniladi. Bu buyruqlarni >> help elfun va >> help mfunlist kabi buyruqlarini berish orqali batafsil koʻrish mumkin.

#### Nazorat savollari:

- 1. Matlabning integrallashgan sohasi nimalardan tashkil topgan?
- 2. Matlab dasturida grafika bilan ishlash qanday amalga oshiriladi?
- 3. Matlab dasturida 3 oʻlchovli grafikani hosil qilish xususiyatlari?
- 4. Toolbox tizimiga izoh bering?

#### 3-amaliy mashg'ulot

## Neft va gaz soxasiga oid amaliy dasturlarda masalalarning immitatsion modellarini yaratish (Simulink)

#### Maqsad:

- 1. Boshqaruvchi strukturalarda bloklar bilan amallar bajarish.
- 2. Model bloklarining oʻrinlarini almashtirish

#### Nazariy qism

**Boshqaruvchi strukturalarda bloklar bilan amallar bajarish**. Bir oynadagi bloklardan ikkinchi oynaga qoʻyish uchun nusxa olish quyidagicha amalga oshiriladi: kerakli kutubxona yoki model-prototipning oynasi ochiladi va kerakli blok sichqoncha yordamida yaratilayotgan (tahrir qilinayotgan) modelning oynasiga suriladi.

Bloklardan menyu buyruqlari yordamida ham nusxa olish mumkin. Bunda bajariladigan amallar ketma-ketligi quyidagicha boʻladi:

• model yoki kutubxona oynasida nusxasi olinishi kerak boʻlgan blok yoki bloklar belgilanadi;

• aktiv oynaning *Edit* (Toʻgʻrilash) menyusida *Soru* (Nusxa olish) buyrugʻi tanlanadi;

• blokning nusxasi qoʻyiladigan oyna aktivlashtiriladi va undagi *Edit* menyusidan *Raste* buyrugʻi tanlanadi.

Har bir blokning nusxasiga Simulink nom beradi. Blokning birinchi nusxasining nomi uning kutubxonadagi nomi bilan bir xil boʻladi. Blokning keyingi nusxalarining nomiga tartib raqami qoʻshiladi. Foydalanuvchi blokning nomini oʻzgartirishi mumkin. Blok nusxalarining sozlanuvchi parametrlarining qiymatlari original (nusxasi olingan) blokniki bilan bir xil boʻladi.

**Model bloklarining oʻrinlarini almashtirish**. Model ichidagi bloklarning oʻrni sichqoncha yordamida ularni surish yoʻli bilan almashtiriladi. Bunda Simulink bloklarni oʻzaro bogʻlovchi liniyalarni qaytadan chizadi. Bir necha blokni birgalikda surish uchun ular ajratiladi va ajratilgan bloklardan biri yangi oʻringa suriladi. Natijada qolgan ajratilgan bloklar ham ular orasidagi nisbiy masofalar va bogʻlovchi liniyalar oʻzgarmagan holda suriladi.

Model ichida bloklardan nusxa olish quyidagi ikkita usuldan biri yordamida amalga oshirilishi mumkin:

• <Ctrl> tugmasini bosgan holda blokni kerakli joyga surish;

• sichqonchaning oʻng tugmasini bosgan holda kerakli joyga surish, bunda blokka navbatdagi tartib raqami beriladi.

**Blokni olib tashlash**. Blok sxemadagi keraksiz bloklarni olib tashlash uchun ularni ajratib  $\langle Del \rangle$  yoki  $\langle Backsrace \rangle$  klavishalardan birini bosish yetarli. Bundan tashqari blok-sxema oynasining *Edit* menyusidagi *Clear* (Tozalash) yoki *Cut* (Qirqish) buyruqlaridan ham foydalanish mumkin. Agar *Cut* buyrugʻidan foydalanilgan boʻlsa, keyinchalik olib tashlangan blokning nusxasini *Raste* buyrugʻi yordamida modelga joylashtirish mumkin.

**Blokni uzib qoʻyish.** Blokni bogʻlovchi liniyalardan uzib qoʻyish uchun *<Shift>* klavishasi bosilgan holda uni boshqa joyga suriladi.

**Blokni burish.** Boshlangʻich holatda blok orqali signal chapdan oʻngga oʻtadi, ya'ni chap tomonda blokning kirishlari, oʻng tomonda esa chiqishlari joylashadi. Blokni burish uchun quyidagi amallarni bajarish kerak:

• burish kerak boʻlgan blok ajratiladi;

• blok sxema oynasining *Format* (Format) menyusidagi quyidagi buyruqlardan biri tanlanadi: *Flir Block* (Blokni 180 gradusga burish) yoki *Rotate Block* (Blokni soat strelkasi yoʻnalishida 90 gradusga burish).

**Blokning o'lchamlarini o'zgartirish**. Blok ajratiladi va sichqonchaning ko'rsatkichi blok burchak belgilaridan birining ustiga olib kelinadi. Ko'rsatkichning shakli ikki tomonga yo'nalgan strelka ko'rinishiga o'zgargan momentda sichqonchaning chap tugmasi bosilib kerakli tomonga suriladi.

Tadqiq qilinayotgan modeldagi jarayonlarni kuzatish va qayd qilish uchun virtual priborlar bibliotekasi keltirilgan.

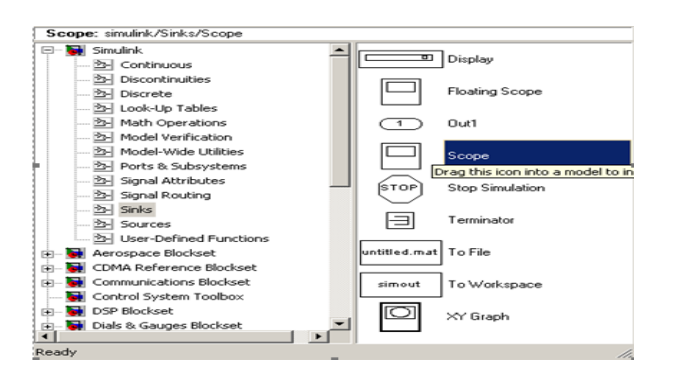

1- rasm. Simulink bibliotekasining boʻlimlari

**Simulink**ning asosiy kutubxonasi (oynaning chap tomonida) va uning bo'limlari (oynaning o'ng tomonida) ko'rsatilgan.

Simulink kutubxonasida quyidagi asosiy boʻlimlar mavjud:

- *Continuous* chiziqli bloklar;
- *Discrete* diskret bloklar:
- *Functions & Tables* funksiyalar va jadvallar;
- *Math* matematik amallar bloklari;
- *Nonlinear* chiziqli boʻlmagan bloklar;
- *Signals & Systems* signallar va tizimlar;
- *Sinks* registratsiya qiluvchi qurilmalar;
- *Sources*—signallar va ta'sirlar manbalari;
- *Subsystems* ost tizimlar bloklari;
  - Asboblar panelidagi tugmalarning vazifalari quyidagilar:

• Pangi S-modelni yaratish (model yaratish uchun yangi oynani ochish).

- Mavjud S-modellardan birini ochish;
- 🖓 Oynaning xossalarini oʻzgartirish;

• Find Blokni nomi (yoki nomidagi birinchi simvollar) boʻyicha izlash. Blok topilgandan keyin kutubxonaning mos boʻlimi ochiladi va topilgan boʻlim ajratib koʻrsatiladi. Agar blok topilmasa izoh oynasida *Not found* < blok nomi> (blok topilmadi) yozuvlari paydo boʻladi.

## Model yaratish

SIMULINK muhitida model yaratish uchun quyidagi ishlarni bajarish zarur:

• File/New/Model, buyrugʻi yoki asboblar panelidagi 🗅 tugma yordamida modelning yangi fayli yaratiladi. Modelning yangi yaratilgan oynasi navbatdagi rasmda koʻrsatilgan;

Model oynasida bloklarni joylashtiriladi. Buning uchun kutubxonaning kerakli bo'limi ochiladi (masalan, *Sources*— manbalar). So'ngra kerakli blokni kursor bilan ko'rsatiladi va sichqonchaning chap tugmasini bosib yaratilgan oynaga suriladi. Bloklarga ega bo'pgan model oynasi quyidagi rasmda ko'rsatilgan. Agar blokni yo'qotish zarur bo'lsa, uning ustida sichqonchaning chap tugmasi bosiladi, keyin esa klaviaturadagi *Delete* klavishasi bosiladi.

| 🙀 untitled                                  | Ele Edit Vew Simulation Format Tools Help                                                                                                    |                   |
|---------------------------------------------|----------------------------------------------------------------------------------------------------|-------------------|
| File Edit View Simulation Format Tools Help |                                                                                                    | ormal 💽 🔠 🥸 🕮 🕽 ( |
|                                             | Pulse         02+38+5           Pulse         Transfer Fcn2           Generator         24-33+5           Repeating         Transfer Fcn1           Sine Wave         54-445-3+32-465+1           Transfer Fcn1         54-445-3+32-465+1 | Scope             |
| Ready 100% ode45                            | Ready 125%                                                                                                    | ode45             |

#### **Modelning sxemasi**

2-rasm. Bloklarga ega boʻlgan blok oynasi

Keyin, agar talab qilinsa, blokning parametrlari oʻzgartiriladi. Buning uchun blok tasvirining ustida sichqonchaning chap tugmasi ikki marta bosiladi. Blokning parametrlarini tahrirlash oynasi ochiladi. Kerakli oʻzgartirishlar kiritilgandan keyin OK tugmasini bosish yoʻli bilan oyna yopiladi. Misol sifatida navbatdagi rasmda *Sygnal Generator* bloki parametrlarini rostlash oynasi koʻrsatilgan.

| Block Parameters: Signal Generator  |
|-------------------------------------|
| Signal Generator                    |
| Output various wave forms.          |
| Parameters                          |
| Wave form: random                   |
| Amplitude:                          |
| 1                                   |
| Frequency:                          |
| 1                                   |
| Units: Hertz                        |
| Interpret vector parameters as 1-D  |
|                                     |
| OK Cancel <u>H</u> elp <u>Apply</u> |

3-rasm. Signal Generator bloki parametrlarini rostlash oynasi

Hamma zarur bloklar sxemaga joylashtirilgandan keyin sxemaning elementlari oʻzaro ulanadi. Bloklarni oʻzaro bir-biriga ulash uchun blokning chiqishiga kursor olib boriladi va sichqonchaning chap tugmasi bosilgan holda boshqa blokning kirishigacha liniya chiziladi. Bogʻlanish liniyasida tarqalish nuqtasini hosil qilish uchun tugun joylashishi zarur boʻlgan nuqtada sichqonchaning oʻng tugmasi bosilib kerakli liniya chiziladi. Chizilgan liniyani yoʻqotish uchun liniya tanlanadi va klaviaturadagi *Delete* klavishasi bosiladi.

#### Signallar generatori bloki

Normal taqsimlangan tasodifiy signallar manbasini Random Number orqali shakllantirish. Parametrlari quyidagicha:

Mean – Signalning oʻrtacha qiymati; Variance- Dispersiya (oʻrtacha kvadratik chetlashish); Initial seed – Boshlangʻich qiymati.

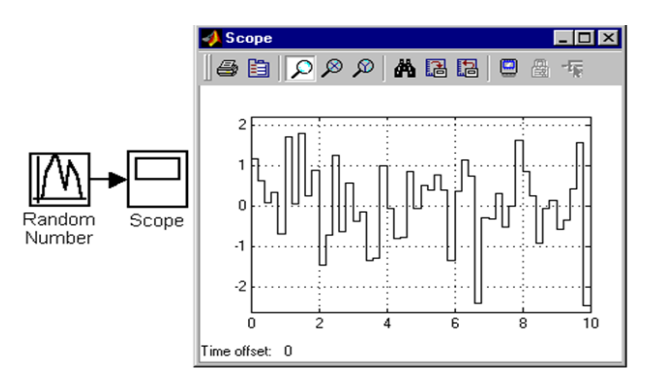

4-rasm. Elektr zanjirlarning holatini hisoblashda Cheklash bloki Saturationdan foydalanish

Bu blok signalning qiymatini cheklaydi. Uning parametrlari:

Upper limit – Cheklashning yuqori chegarasi;

Lower limit - Cheklashning pastki chegarasi;

Treat as gain when linearizing (flajok) – Liniyalashtirishda uzatish koeffitsiyenti birga teng boʻlgan kuchaytirgich sifatida olish.

Quyidagi rasmda Saturation blokidan sinusoidal signalni cheklash uchun foydalanishga misol koʻrsatilgan.

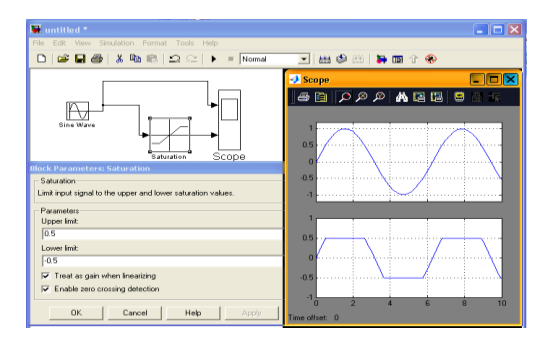

5-rasm. Saturation blokidan foydalanilgan holda olingan natija

Floating scope bayroqchasi Scope bloki uchun "suzuvchi" xossasini oʻrnatish imkoniyatini beradi; bunday blok birorta ham kirish portiga ega boʻlmaydi, lekin u blok-diagrammada tanlangan bogʻlanish liniyasidan uzatilayotgan signalni koʻrsatadi.

Ossilloskop yordamida modellarning ayrim nuqtalaridagi signallarni kuzatish mumkin.

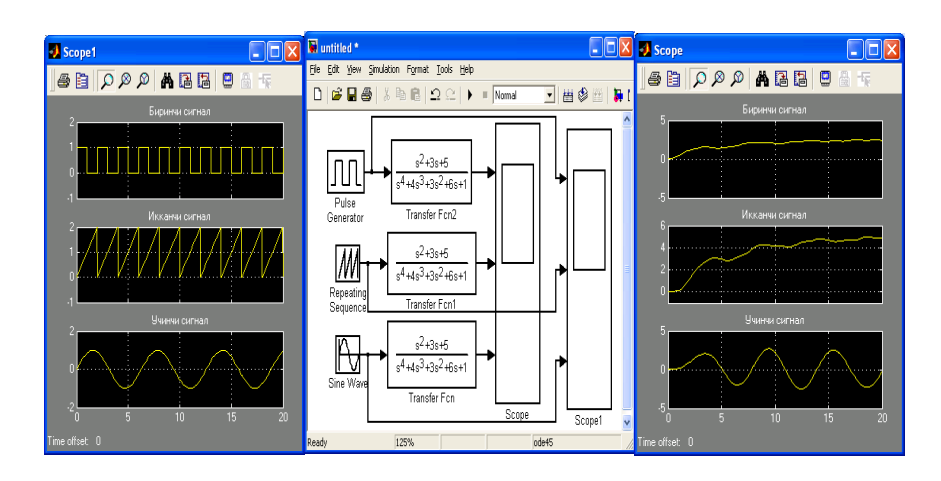

6- rasm. Modellarning ayrim nuqtalaridagi signallarni kuzatish

#### Mustaqil ish uchun variantlar:

Quyidagi variantlarning grafigini hosil qiling:

| N⁰ | Funksiya        | X argument bo'yicha              |  |  |
|----|-----------------|----------------------------------|--|--|
| 1  | $A=\cos(x)$     | x argument bo'yicha 0 dan $2\pi$ |  |  |
|    |                 | gacha oraliqda 0.03 qadam        |  |  |
| 2  | A=tg(x)         | x argument bo'yicha 0 dan 10     |  |  |
|    |                 | gacha oraliqda 1 qadam           |  |  |
| 3  | A=sin(x)+cos(x) | x argument bo'yicha 1 dan 13     |  |  |
|    |                 | gacha oraliqda 1 qadam           |  |  |
| 4  | $A=x^2+\sin(x)$ | x argument bo'yicha 0 dan 15     |  |  |
|    |                 | gacha oraliqda 1 qadam           |  |  |
| 5  | A=sin(x)        | x argument bo'yicha 0 dan $2\pi$ |  |  |
|    |                 | gacha oraliqda 0.03 qadam        |  |  |

#### Nazorat savollari:

1. SIMULINK paketi nima uchun kerak?

2. MatLab tizimining qaysi oynasi sonlarni, oʻzagaruvchi, ifoda, buyruqlarni kiritib, natijalarni koʻrish uchun moʻljallangan?

3. MatLab tizimining kengaytirilgan paketlari qanday nomlanadi?

4. MatLabda tizimning koʻpgina buyruq va funksiyalari saqlanadigan matnli fayllarning kengaytmasi qanday boʻladi?

### 4-Amaliy mashgʻulot COMPAS 3D interfeysini oʻrganish. Oddiy amallarni bajarishni oʻrganish

#### Maqsad:

1. COMPAS-3D interfysi bilan tanishish.

2. COMPAS 3D ning uskunalar paneli bilan ishlash.

### Nazariy qism

COMPAS-3D dasturiy paketi turli tarmoqlarda avtomatlashtirilgan loyihalash ishlarini olib borish uchun ishlatiladi.

COMPAS-3D tizimida quyidagi koʻrinishdagi xujjatlarni xosil qilish mumkin:

Uch o'lchovli modellar:

- Detal yigʻilmagan yakka holdagi model. Bu xujjat kengaytmasi .m3d ga teng.
- Yigʻma bir nechta detallar yigʻindisidan xosil boʻlgan model.

Kengaytmasi – .a3d ga teng.

Grafik xujjatlar:

- Chizma shtampli chizma joylashgan grafik xujjat. Kengaytmasi .cdw ga teng.
- Fragment grafik xujjatning qoʻshimcha tipi. Kengaytmasi .frw ga teng.

Matnli xujjatlar:

- Spetsifikatsiya yiqma xaqida ma'lumotlar yigʻilgan xujjat. Kengaytmasi – .spw ga teng.
- Matnli xujjat matnli ma'lumotlar yozilgan xujjat. Kengaytmasi .kdw ga teng.

Tizim interfeysi

Dasturni ishga tushirish barcha dasturlarni ishga tushirish bilan bir xildir, ya'ni Pusk> Programmo`>ASKON>COMPAS-3D V8>COMPAS-3D V8 yoki ishchi stoldagi yorliqda sichqonchaning chap tugmasini ikki marta tez bosish kerak (15-rasm).

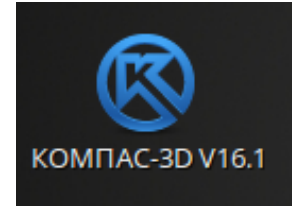

15-rasm. Compas dasturiga kirish yorligʻi

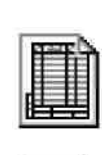

eĐ

| L   |   | D  |
|-----|---|----|
|     | = | .= |
|     | - |    |
| 1.5 |   |    |
| 1.5 | _ | _  |

Dastur ishga tushirilgandan soʻng dastur bosh oynasining koʻrinishi quyidagicha boʻladi.

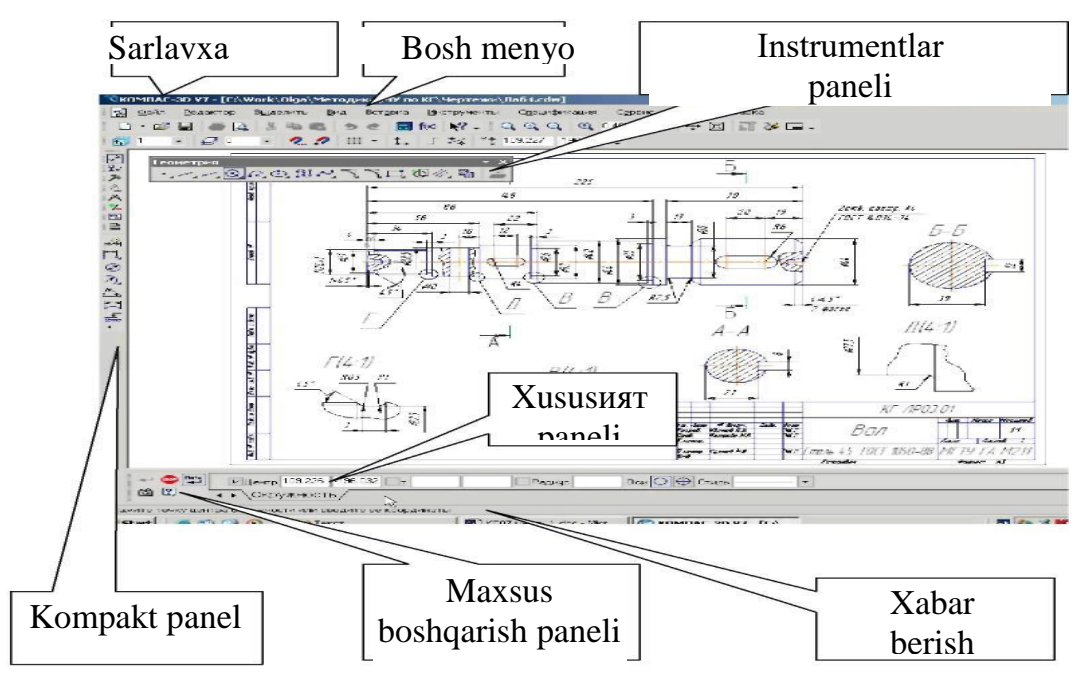

8-jadval

| Nomi              | Tavsifi                                                    |
|-------------------|------------------------------------------------------------|
| Bosh menyu        | Tizimning komandalarini yuklatish uchun xizmat qiladi      |
| Instrumentlar     | Tizimning komandalarini bajaruvchi tugmachalar joylashgan  |
| paneli            |                                                            |
| V                 | Bir qancha uskunalar paneli va biridan ikkinchisiga oʻtish |
| Kompakt panel     | tugmachalari joylashgan                                    |
| Xususiyatlar      | Obyektni tuzish yoki taxrirlash va sozlash uchun xizmat    |
| paneli            | qiladi                                                     |
| Xabar berish      | Joriy komandaga tegishli yoki ishchi oynada kursor turgan  |
| qatori            | element xaqida ma'lumot xosil bo'ladi                      |
|                   | Obyektni yaratish (Создать объект), bazaviy obyektni       |
| Maxsus boshqarish | tanlash (Выбор базавого объекта), Ob'yektni avtomatik      |
| paneli            | tuzish (Автосоздание объекта) kabi maxsus amallarni        |
|                   | bajaruvchi tugmachalar joylashgan.                         |

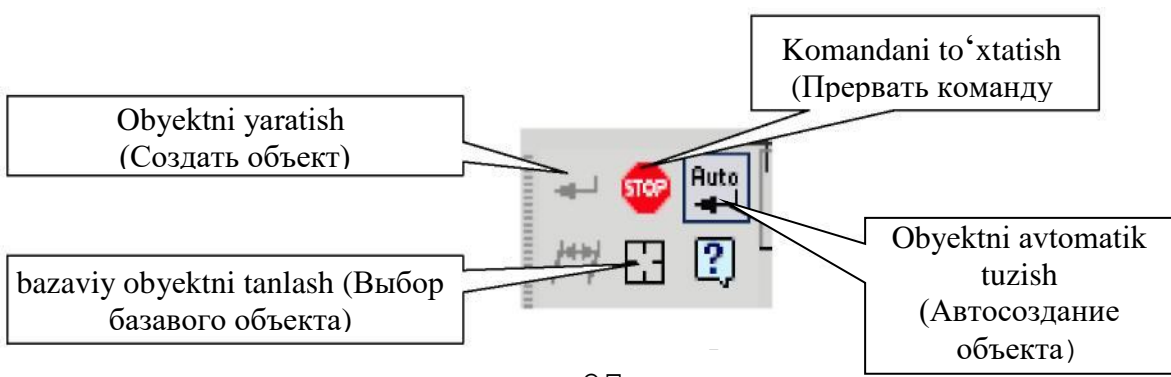

Oynada xujjatni tasvirlashni boshqarish. Buning uchun birqancha tugmachalar xizmat qiladi:

- ⊕, -Masshtabni kattalashtirish (Увелечить массштаб);
  - Boshlangʻich xolatda masshtabni oʻzgartirish;
- **Q**, Masshtabni kattalashtirish (Уменшить массштаб);
  - Tasvirning ixtiyoriy qismi masshtabini kattalashtirish (Увеличить массштаб рамков)
  - Masshtabni bir tekis oʻzgartirish (Приблизить и отдалить)
  - Xujjatni butunligicha ko'rsatish (Показать все)
  - Tasvirni surish (Сдвинуть)

Ā

- Tasvirni yangilash (Обновит изображение)

#### Mashqlar bajarish uchun variantlar :

1) AV kesmani «Asosiy chiziq» (Osnovnaya chiziq) stilida berilgan koordinatada chizing.

2) CD kesmani «Shtrixli chiziq» (Shtrixovaya chiziq) stilida berilgan koordinatada chizing.

3) AV chiziqqa perpendikulyar ravishda D nuqtadan «Ingichka chiziq» (Tonkaya chiziq) stilida DK toʻgʻri chiziqni chizing.

- 4) AV chiziqning stilini asosiydan shtrixliga oʻzgartiring.
- 5) AV va CD toʻgʻri chiziqlarning stilini shtrixlidan asosiyga oʻzgartiring.
- 6) AV tugri chiziq oʻlchami va 900 burchakni qoʻying.
- 7) O'lchamlarni o'chiring va yana qayta tiklang.

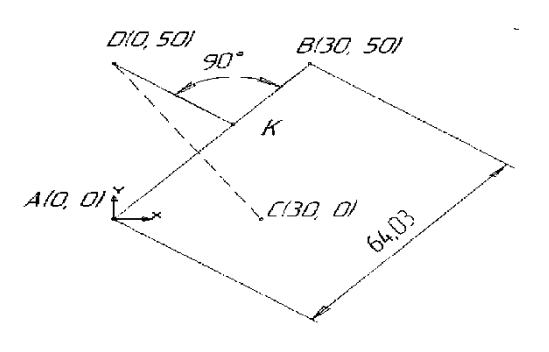

Ushbu topshiriq quyidagicha bajariladi:

Fayl menyusidan Sozdat punktini tanlang. Xosil boʻlgan oynadagi Новый документ qismidan Фрагмент variantini tanlang.

Геометрия panelidagi Отрезок komandasini tanlang. Bunda maxsus boshqarish panelidagi Автосоздание tugmachasi aktiv xolatda boʻlsin. Kesmaning xossalari parametrlar qatorida aloxida koʻrinib turadi: ikkita X va Y kordinatalar maydoni, ya'ni boshlang'ich (t1) va oxirgi (t2) nuqtalar; kesma uzunligi maydoni; uning qiyalik burchagi maydoni; kesma stili maydoni.

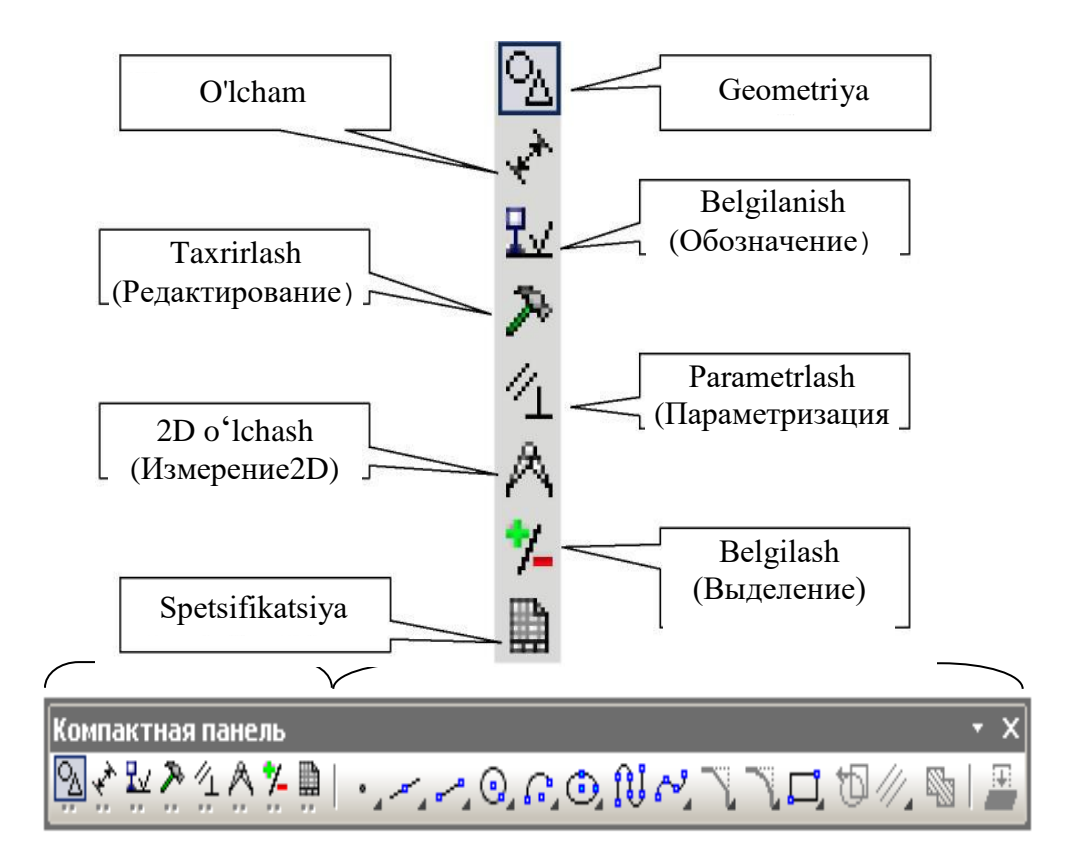

19-rasm. Ishchi paneli

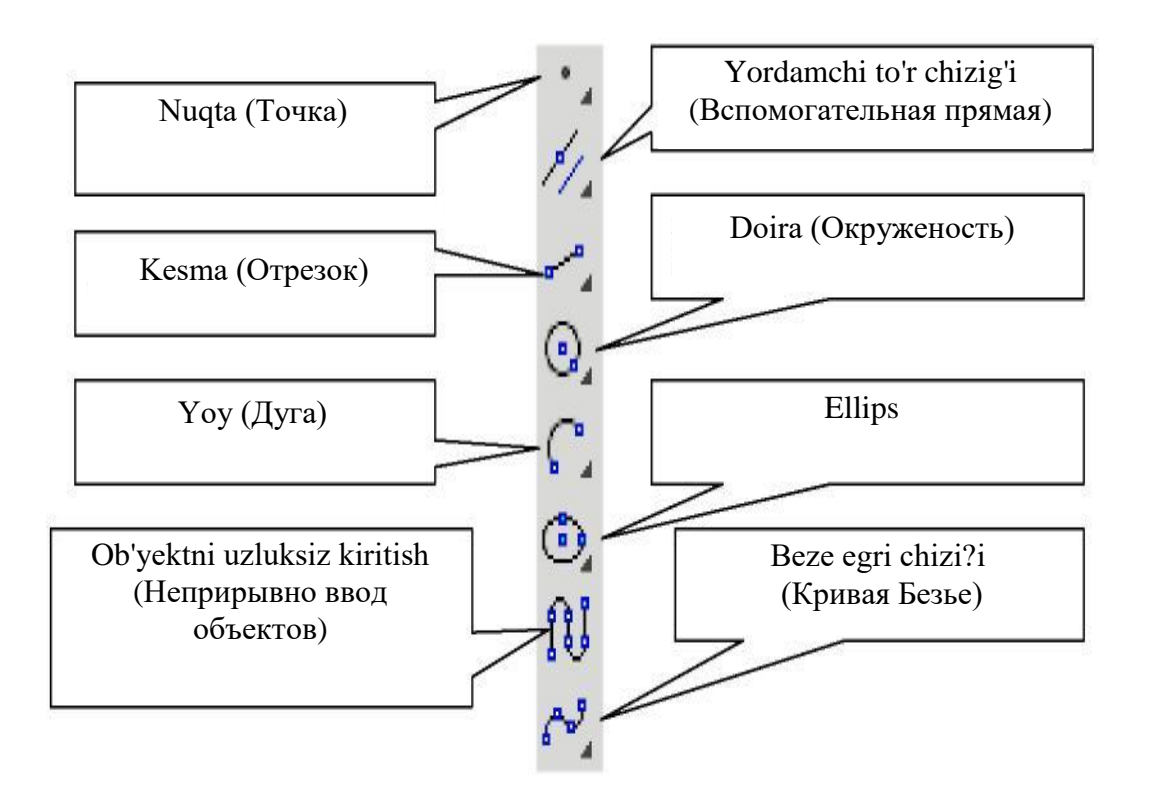

#### Mashqlar bajarish uchun variantlar:

| Variant | А   |   | В  |    | С  |     | D   |    |
|---------|-----|---|----|----|----|-----|-----|----|
| N⁰      | Х   | Y | Х  | Y  | Х  | Y   | Х   | Y  |
| 1       | 0   | 0 | 30 | 10 | 30 | -10 | -10 | 50 |
| 2       | 0   | 0 | 30 | 20 | 30 | -20 | 0   | 50 |
| 3       | 0   | 0 | 30 | 30 | 30 | -30 | 0   | 40 |
| 4       | -10 | 0 | 30 | 40 | 30 | -40 | 0   | 30 |
| 5       | -20 | 0 | 30 | 50 | 30 | -50 | 0   | 40 |

#### Nazorat savollari

- 1. Dastur muxitini tushuntirib bering.
- 2. Dasturda qanday xujjatlar tayyorlash mumkin?
- 3. Oddiy grafik chizmalar chizish uchun qanday komandalar (tugmachalar ishlatiladi)?
- 4. Compas qanday imkoniyatlarga ega?

#### 5- amaliy mashgʻulot

#### Kiberxavfsizlikda kriptografik usullardan foydalanish

#### Maqsad:

1.Nazariy qism bilan tanishish.

2.Shifrlovchi jadval usuli yordamida matnlarni shifrlash.

#### Nazariy qism

Kriptografiya deb, mahfiy xabar mazmunini shifrlash, ya'ni ma'lumotlarni maxsus algoritm bo'yicha o'zgartirib, shifrlangan matnni yaratish yo'li bilan axborotga ruxsat etilmagan kirishga to'siq qo'yish usuliga aytiladi. Kalit - kriptografiya o'zgartirishlar algoritmining ba'zi bir parametrlarining manfiy faoliati bo'lib, barcha algoritmlardan yagona variantini tanlaydi. Kalitlarga nisbatan ishlatiladigan asosiy ko'rsatkich bo'lib kriptobardoshlilik hisoblanadi. Kriptografiya himoyasida shifrlarga nisbatan quyidagi talablar qo'yiladi:

- yetarli darajada kriptobardoshlilik;
- shifrlash va qaytarish jarayonining oddiyligi;
- axborotlarni shifrlash oqibatida ular hajmining ortib ketmasligi;
- shifrlashdagi kichik xatolarga tasirchan bo'lmasligi.

Ushbu talablarga quyidagi tizimlar javob beradi:

- o'rinlarini almashtirish;
- almashtirish;
- gammalashtirish;
- analitik o'zgartirish.

**O'rinlarini almashtirish shifrlash** usuli bo'yicha boshlang'ich matn belgilarining matnning ma'lum bir qismi doirasida maxsus qoidalar yordamida o'rinlari almashtiriladi.

Almashtirish shifrlash usuli bo'yicha boshlang'ich matn belgilari

foydalanilayotgan yoki boshqa bir alifbo belgilariga almashtiriladi.

**Gammalashtirish usuli** boʻyicha boshlang'ich matn belgilari shifrlash gammasi belgilari, ya'ni tasodifiy belgilar ketma-ketligi bilan birlashtiriladi.

Taxliliy oʻzgartirish usuli bo'yicha boshlangʻich matn belgilari analitik formulalar yordamida oʻzgartiriladi, masalan, vektorni matritsaga koʻpaytirish yordamida. Bu erda vektor matndagi belgilar ketma-ketligi boʻlsa, matritsa esa kalit sifatida xizmat qiladi.

Oʻrinlarni almashtirish usullari

Ushbu usul eng oddiy va eng qadimiy usuldir. Oʻrinlarni almashtirish usullariga misol sifatida quyidagilarni keltirish mumkin:

- shifrlovchi jadval;
- sehrli kvadrat.

Shifrlovchi jadval usulida kalit sifatida quyidagilar qo'llaniladi:

- jadval oʻlchovlari;
- soʻz yoki soʻzlar ketma-ketligi;
- jadval tarkibi xususiyatlari.

#### 1-mashq. Shifrlovchi jadval usuli yordamida matnni shifrlang. quyidagi matn berilgan boʻlsin:

#### AXBOROT\_TEXNOLOGIYALARINI\_RIVOJLANTIRISh Ushbu axborot ustun boʻyicha ketma – ket jadvalga kiritiladi:

1- jadval

| А | 0 | Е | 0 | А | _ | Ж | И |
|---|---|---|---|---|---|---|---|
| Х | Т | Х | Г | Р | Р | Л | Р |
| Б | _ | Н | И | И | И | А | И |
| 0 | Т | 0 | Я | Н | В | Н | Ш |
| Р | Е | Л | Л | И | 0 | Т | * |

Natijada, 5x8 o'lchovli jadval tashkil qilinadi.

Endi shifrlangan matn qatorlar bo'yicha aniqlanadi, ya'ni o'zimiz uchun 4 tadan belgilarni ajratib yozamiz.

T<sub>1</sub>=AOEO A\_ЖИ ХТХГ РРЛР Б\_НИ ИИАИ ОТОЯ НВНШ РЕЛЛ ИОТ\* Bu erda kalit sifatida jadval o'lchovlari xizmat qiladi.

Hozirgi vaqtda kompyuter tarmoqlarida tijorat axborotlari bilan almashishda uchta asosiy algoritmlar, ya'ni DES, CLIPPER va PGP algoritmlari qo'llanilmoqda. DES va CLIPPER algoritmlari integral sxemalarda amalga oshiriladi. DES algoritmining kriptobardoshliligini quyidagi misol orqali ham baholash mumkin: 10 mln. AQSh dollari xarajat qilinganda DES shifrlash ochish uchun 21 minut, 100 mln AQSh dollari xarajat qilinganda esa 2 minut sarflanadi. CLIPPER tizimi SKIPJACK shifrlash algoritmini o'z ichiga oladi va bu algoritm DES algoritmidan 16 mln marta kuchliroqdir.

Sehrli kvadrat deb, katakchalariga 1 dan boshlab sonlar yozilgan, undagi har bir ustun, satr va diagonal bo'yicha sonlar yig'indisi bitga songa teng bo'lgan kvadrat shaklidagi jadvalga aytiladi.

Sehrli kvadratga sonlar tartibi bo'yicha belgilar kiritiladi va bu belgilar satrlar bo'yicha o'qilganda matn hosil bo'ladi.

2-mashq. 4x4 o'lchovli sehrli kvadratni olamiz, bu erda sonlarning 880 ta har xil kombinatsiyasi mavjud. quyidagicha ish yuritamiz:

2- jadval

|    |    |    | 2- Ja |
|----|----|----|-------|
| 4  | 14 | 15 | 1     |
| 9  | 7  | 6  | 12    |
| 5  | 11 | 10 | 8     |
| 16 | 2  | 3  | 13    |

Boshlang'ich matn sifatida quyidagi matnni olamiz: DASTURIY TILLAR va jadvalga joylashtiramiz:

3- jadval

| Т | А | Р | Д |
|---|---|---|---|
| _ | И | Р | Л |
| У | И | Т | Й |
| * | Α | С | Л |

Shifrlangan matn jadval elementlarini satrlar bo'yicha o'qish natijasida tashkil topadi:

TARD \_IRL UITY \*ASL

Almashtirish usullari

Almashtirish usullari sifatida quyidagi usullarni keltirish mumkin:

- Sezar usuli;

- Affin tizimidagi Sezar usuli;

- Tayanch so'zli Sezar usuli va boshqalar.

Tsezar usulida almashtiruvchi xarflar k va siljish bilan aniqlanadi. Yuliy Sezar bevosita k q 3 bo'lganda ushbu usuldan foydalangan.

k = 3 bo'lganda va alifbodagi harflar m = 26 ta bo'lganda quyudagi jadval xosil qilinadi

4- jadval:

| Α | $\rightarrow$ | D |
|---|---------------|---|
| B | $\rightarrow$ | E |
| С | $\rightarrow$ | F |
| D | $\rightarrow$ | G |
| Ε | $\rightarrow$ | Н |
| F | $\rightarrow$ | Ι |
| G | $\rightarrow$ | J |
| Н | $\rightarrow$ | K |
| Ι | $\rightarrow$ | L |
| J | $\rightarrow$ | Μ |
| K | $\rightarrow$ | Ν |
| L | $\rightarrow$ | 0 |
| Μ | $\rightarrow$ | Р |
| Ν | $\rightarrow$ | 0 |
| 0 | $\rightarrow$ | R |
| Р | $\rightarrow$ | S |
| Q | $\rightarrow$ | Т |
| R | $\rightarrow$ | U |
| S | $\rightarrow$ | V |
| Т | $\rightarrow$ | W |
| U | $\rightarrow$ | X |
| V | $\rightarrow$ | Y |
| W | $\rightarrow$ | Z |
| X | $\rightarrow$ | Α |
| Y | $\rightarrow$ | В |
| Z | $\rightarrow$ | С |

**3-mashq.** Matn sifatida KOMPYUTER so'zini oladigan bo'lsak, Sezar usuli natijasida quyidagi shifrlangan yozuv hosil bo'ladi: NRPSBXWHU.

Tsezar usulining kamchiligi bu bir xil harflarning o'z navbatida, bir xil harflarga almashishidir.

Hozirgi vaqtda kompyuter tarmoqlarida tijorat axborotlari bilan almashishda uchta asosiy algoritmlar, ya'ni DES, CLIPPER va PGP algoritmlari qo'llanilmoqda. DES va CLIPPER algoritmlari integral sxemalarda amalga oshiriladi. DES algoritmining kriptobardoshliligini quyidagi misol orqali xam baholash mumkin: 10 mln. AQSh dollari xarajat qilinganda DES shifrlash ochish uchun 21 minut, 100 mln AQSh dollari xarajat qilinganda esa 2 minut sarflanadi. CLIPPER tizimi SKIPJACK shifrlash algoritmini o'z ichiga oladi va bu algoritm DES algoritmidan 16 mln marta kuchliroqdir.

PGP algoritmi esa 1991 yilda Filipp Simmerman (AQSh) tomonidan yozilgan va elektron pochta orqali kuzatiladigan xabarlarni shifrlash uchun ishlatiladigan PGP dasturlar paketi yordamida amalga oshiriladi. FGP dasturiy vositalari Internet tarmog'ida elektron pochta orqali axborot jo'natuvchi foydalanuvchilar tomonidan shifrlash maqsadida keng foydalanilmoqda.

PGP (Pretty Good Privacy) kriptografiya dasturining algoritmi kalitli, ochiq va yopiq bo'ladi.

#### Nazorat savollari:

1.Kriptografiya deb nimaga aytiladi?

2.Kriptografiyada qanday ko'p qo'llaniladigan usullarni bilasiz?

3.Sezar usuli qanday usul?

4. Ochiq va yopiq kalitlar xaqida aytib bering.

#### 6- amaliy mashgʻulot Obyektga yoʻnaltirilgan dasturlash texnologiyalari

#### Maqsad:

- 1. C++Builder 6 dasturlash muhitining asosiy elementlari bilan tanishish.
- 2. Chiziqli jarayonlarning yechish algoritmini tuzish.
- 3. Dastur tuzish asoslarini oʻrganish.

#### Nazariy qism

C++Builder 6 muhitida dasturlash 2 ta rejim orqali, konsol va visual rejimlarida amalga oshiriladi. Vizual rejimida dasturlash C++Builder 6 muhitining maxsus oynalari orqali amalga oshiriladi. 1-rasmda koʻrsatilganidek, C++Builder 6 muhitining oynasi WINDOWS AT tizimi oynasining uskunalari bilan mos keladi. C++Builder 6 muhiti tarkibiga asosan 5 ta oyna kiradi:

C++Builder 6 muhiti dasturini yuklash uchun quyidagi ketma-ketlikni amalga oshirish lozim: Пуск $\rightarrow$ Все программы $\rightarrow$  C++Builder 6 muhiti $\rightarrow$  Builder 6. Dastur yuklanganda ekranda bir vaqtning oʻzida bir qancha oynalar vizual ravishda ochiladi va quyidagilardan iborat boʻladi: 1) Bosh oyna (Project1) menyu qatori, uskunalar paneli, komponentalar paneli; 2) Forma oynasi (Forma 1); 3) Obyektlar daraxti oynasi; 4) Obyektlar inspektori (object inspector); 5) Dastur kodi oynasi (unit1).

Vizual rejimda dastur koʻrinishi 1 necha fayllardan iborat loyiha koʻrinishida tasvirlanadi (.cpp,.dfm,.h,.bpr va boshqalar).

| Elle Edit                                                                    | Search Yiew                                                                  | Eroje | ict Bun Con | npomen<br>itandari<br>R: | t Databa<br>1 Additor | nse Iooh<br>val) Win32<br>🖏 A | Window<br>Svstem | Help<br>Data Acc | cNone<br>xess  Da<br>R (# | o<br>Aa Controls | DataSnac | € 4 | 400 I | InterBace   1 | Interne |
|------------------------------------------------------------------------------|------------------------------------------------------------------------------|-------|-------------|--------------------------|-----------------------|-------------------------------|------------------|------------------|---------------------------|------------------|----------|-----|-------|---------------|---------|
| Object TreeVie                                                               | w.                                                                           |       | M Form1     |                          |                       | -                             |                  |                  |                           |                  |          |     | ( es  |               | *       |
| Ea 6a   +                                                                    | +                                                                            |       |             |                          |                       |                               |                  |                  |                           |                  |          |     |       |               |         |
| Form1                                                                        |                                                                              |       |             |                          |                       |                               |                  |                  |                           |                  |          |     |       |               |         |
| Object Inspect                                                               | or                                                                           |       | 100000000   |                          |                       | 1000                          |                  |                  |                           |                  |          |     |       |               |         |
| Button1                                                                      | TButton                                                                      | -     |             |                          |                       | 1111                          | But              | ion1             | 1.123                     |                  |          |     |       |               |         |
| Properties E                                                                 | ents                                                                         |       |             |                          |                       |                               |                  |                  | 11111                     |                  |          |     |       |               |         |
| Action<br>SAnchors<br>BDiMode<br>Cancel<br>Caption<br>BConstraints<br>Cursor | [akLeft.akTo<br>bdLeftToFlig<br>false<br>Button1<br>[TSizeConst<br>crDefault |       |             |                          |                       |                               |                  |                  |                           |                  |          |     |       |               |         |

**1-rasm.** C++Builder 6 muhitining ishchi oynasi.

C++Builder 6 tilining dasturlash obyektlari boʻlib quyidagilar xizmat qiladi: oʻzgarmaslar, oʻzgaruvchilar, funksiyalar, ifodalar va operatorlar. Oʻzgarmaslar sonli, belgili, mantiqiy va qatorli boʻlishi mumkin.

#### Sonli oʻzgarmaslar:

56, -12, 526 - butun,
0.43, -7.826, 0.2718e+1 - haqiqiy,
's', 'G', '7', '!' - belgili,
&&, ||, !! - mantiqiy,
0, 1 - mantiqiy o'zgarmaslar, yolg'on yoki rost.
'Axborot texnologiyalari' - belgili o'zgarmas.

#### O'zgaruvchilar:

I, g, x, Y- oddiy oʻzgaruvchilar, A[i],d[I,j]- indeksli oʻzgaruvchilar.

Har qanday oʻzgaruvchi oʻz nomiga ega (identifikator) va turi bilan xarakterlanadi.

#### C++Builder 6 dasturlash tilining funksiyalari

Dasturlarda buyruqlar tarkibida turli koʻrinishdagi standart funksiyalardan foydalanuvchi funksiyalaridan foydalanish mumkin. Standart funksiyalar maxsus jadvallarda beriladi. Bu funksiyalar turli turdagi standart funksiyalar kutubxonasini

tashkil qiladi. Standart funksiyalardan farqli foydalanuvchi funksiyalari dasturda foydalanuvchi tomonidan berilib, faqat maxsus misollarda ishlatiladi.

Qiyida standart funksiyalarni keltiramiz:

#### Standart funksiyalar

| $(1+x)^2$                        | pow(1+x,2)                         |
|----------------------------------|------------------------------------|
| Sinx                             | sin(x)                             |
| Cosx                             | $\cos(x)$                          |
| Tgx                              | $\tan(x)  \frac{\sin(x)}{\cos(x)}$ |
| Lnx                              | $\log(x)$                          |
| e <sup>x</sup>                   | exp(x)                             |
| $\mathbf{x}^2$                   | X*X                                |
| x                                | abs(x)                             |
| A <sup>x</sup> e <sup>xlna</sup> | <pre>pow(a,exp(x*log(a))</pre>     |
| $\sqrt{x}$                       | sqrt(x)                            |
| $\cos^2 x^3$                     | pow(cos(pow(x,3),2))               |
| $X^4$                            | pow(x,4)                           |

#### Ifodalar

C++Builder 6 tilida ifodalar bir-biri bilan oʻzaro bogʻlangan operandlar birikmasidan iborat amallar bilan bogʻlangan. Har bir qadam ifodaning turiga mos ravishda oʻzgarmas, oʻzgaruvchi yoki funksiya orqali ifodalanadi. Ifodalar sonli, belgili, mantiqiy, qatorli boʻlishi mumkin. Arifmetik, mantiqiy va nisbiy amallar ishlatiladi.

 $(x \cdot x) + \sin(a - x) - 1$  - sonli ifodalar. x && y || ! z - mantiqiy ifodalar.

#### Operatorlar

C++Builder 6 tili operatorlari oddiy va strukturlashgan turlariga boʻlinadi:

- oddiy: o'zlashtirish, o'tish, kirish-chiqish operatorlari;
- strukturlashgan: shartli, tanlash, takrorlanish operatorlari.

Oddiy jarayonlar chiziqli strukturali algoritmga ega boʻlib, ularda asosan ma'lumotlarning oddiy toifalari, standart matematik va oʻzgartirish funksiyalari va

oddiy operatorlar ishlatiladi. C++ tili operatorlari ichida faqat oʻzlashtirish operatori oʻzgaruvchilar qiymatini oʻzgartira olish imkoniga ega.

 $Y=a\cdot x+b;$ 

Chiziqli jarayonda dasturlashga misol.

**Misol.** A,B nuqtalari orasidagi masofani toping. X1 ,Y1 va X2,Y2 koordinatalari berilgan.

//-----#include<iostream.h> // 1 // 2 #include<conio.h> #include <vcl.h> // 3 #include<math.h> // 4 #pragma hdrstop //-----#pragma argsused int main(int argc, char\* argv[]) {void main(); // tuzilayotgan dastur float x1=4.6, x2=6.9, y1=7, y2=2.5, r; //\*\*\*\* r=pow(pow(x1-x2,2)+pow(y1-y2,2),2); //\*\*\*\* //\*\*\*\*\* cout<<"r="<<r<endl; getch(); return 0; } //-----

Birinchi toʻrt qatorda protsessor koʻrsatmalari yozilgan. **#include <fayl nomi>** koʻrinishidagi koʻrsatma fayldagi ma'lumotni faylning kerakli nuqtasiga qoʻyadi (bu e'lon fayli deyiladi). Birinchi qatorda koʻrsatma **<iostream>** faylining ishtirokini ta'minlaydi. Bunda kirish-chiqish kutubxonasining standart elementlari haqidagi ma'lumotlar joylashgan. Ikkinchi qatorda koʻrsatma **<conio>** faylining ishtirokini ta'minlaydi. Uchinchi qatorda koʻrsatma **<vcl** > faylining ishtirokini ta'minlaydi. Bunda dasturda qatnashuvchi elementlarning standart kutubxonasidan olingan yozuvlarni ifodalaydi. Toʻrtinchi qatorda koʻrsatma **< math >,** faylining ishtirokini ta'minlaydi. Bu faylda dasturda ishlatiladigan standart funksiyalar saqlanadi.

1-misol. Quyidagi sonlarni C++Builder 6 tilida yozing:

| 5!     |  |
|--------|--|
| LXIV   |  |
| 6,37   |  |
| 0,7(4) |  |

| 11/4              |  |
|-------------------|--|
| -1/6              |  |
| Π                 |  |
| 5*10 <sup>6</sup> |  |
| 10 <sup>6</sup>   |  |

**2-misol.** Quyidagi ifodalarni C++Builder 6 tilida ifodalang:

$$(1+x)^2$$
;  $\sqrt{1+x^2}$ ;  $|a+bx|$ ; sin8; cos<sup>2</sup>x<sup>3</sup>; tg x;

 $\log_2 \frac{x}{5}$ ; ch x; arcctg10<sup>3</sup>; arcsin x.

3- misol. Oʻzlashtirish operatorlari koʻrinishida yozing.

$$Y = 8\sqrt{x^{8}} + 8^{x}; \quad Y = \frac{xyz - 3/3|x + 4\sqrt{y}|}{10^{7} + \sqrt{\lg 4!}};$$
$$Y = \frac{\beta + \sin^{2} \pi^{4}}{\cos 2 + |ctg\lambda|}.$$

4-misol. 3-misoldagi operatorlarni ishlatgan holda dastur tuzing.

#### **Topshiriqlar:**

1.  $(1+x)^2/\sqrt{1+x^2}$ ;  $|a^2 + bx^2|$ ; sin8;  $\cos^2 x^3$ ; tg x; arcctg10<sup>3</sup>; arccos x.

C++Builder 6 tilida chiziqli jarayonni ishlatgan holda dastur tuzilsin.

- 2. Toʻgʻri uchburchak piramidaning yuzasini hisoblash dasturi tuzilsin.
- 3. Quyidagi funksiyani hisoblash dasturi tuzilsin:

a=lg(
$$\sqrt{e^{x-y}} + x^{|y|} + z$$
), b =  $e^{|x-y|}(tg^2x+1)^x$ , k =  $e^b \sin a$ ,  
bu yerda x = 1,542, y = 0.75, z = 3.5

#### Nazorat savollari:

1. C++Builder 6 dasturlash muhitining asosiy elementlari nimalardan tashkil topgan?

2. Standart funksiyalar bilan foydalanuvchi tomonidan beriladigan funksiyalarning farqi qanday?

3. C++Builder 6 tilining ifodalari qanday va ularni dasturda ishlatish tartibini koʻrsating?

4. C++Builder 6 tilining asosiy boʻlimlari vazifalari qanday?

5. C++Builder 6 tilida oddiy dasturlashda qanday operatorlar ishlatiladi?

### 7- amaliy mashgʻulot Mantiqiy dasturlash texnologiyasi Maqsad:

1.Nazariy qism bilan tanishtirish.

2. Shartli oʻtish operatorlarini oʻrganish.

3.Shartli oʻtish operatorlari yordamida tarmoqlanuvchi jarayonlarni dasturlash koʻnikmalarini hosil qilish.

#### Nazariy qism

Amaliyotda shunday jarayonlar mavjudki, buyruqning ijrosi ma'lum bir shartning bajarilishiga bogʻliq boʻladi. Bunday jarayonlar tarmoqlanuvchi jarayonlar deb ataladi. Bu jarayonlarni dasturlash uchun shartli oʻtish va tanlash operatorlari foydalaniladi. Bu algoritmning blok-sxemasini biz yuqorida koʻrib oʻtdik.

Shartli o'tish operatorining to'liq ko'rinishi quyidagicha ifodalanadi:

if ( Ifoda ) operator\_S1; [else operator\_S2;]

bu yerda if, else – boʻgʻlovchi soʻzlar, S1,S2- C++Builder 6 tilining operatorlari.

Bu yerda ifoda mantiqiy shartni ifoda etib, uning qiymati algoritm yoʻnalishini aniqlab beradi. Mantiqiy ifoda oddiy va murakkab boʻlishi mumkin. U oʻzida mantiqiy ifodalar (!!, &&, ||)dan tashqari munosabat operatsiyalarini ham oʻz ichiga olishi mumkin. Agar ifoda rost 1 (True) qiymatga ega boʻlsa, S1 aks holda yolgʻon 0 (False) S2 operatorlari bajariladi.

Avvalo arifmetik turga ega boʻlgan ifoda hisoblanadi. Agar u 0 ga teng boʻlmasa, birinchi operator bajariladi, aks holda ikkinchi operator bajariladi.

Shundan keyin boshqaruv If operatoridan keyingi operatorga beriladi. Bunda operator bitta boʻlishi ham mumkin.

Agar biror bir tarmoqda bir necha operatorlarning ishlashi zarur boʻlib qolsa, u holda ularni blok ichida ifodalash zarur. Blok xohlagan operatorlarni oʻz ichiga olishi mumkin. Bundan tashqari izoh va oʻtish operatorlarini ham oʻz ichiga oladi.

Misollar: if (a<0) b = 1; // 1 if (a<b && (a>d || a==0)) b++; else {b= a; a = 0;} // 2 if (a<b) {if (a<c) m = a; else m = c;} else {if (b<c) m = b; else m = c;} // 3

Birinchi misolda else tarmogʻi yoʻq, shartning bajarilishiga qarab oʻzlashtirish operatori yoki ishlaydi yoki ishlamaydi.

Agar bir nechta shartni tekshirish lozim boʻlib qolsa, ularni mantiqiy operatsiyalar belgilari bilan birlashtiriladi. Misol uchun, ikkinchi misoldagi *mantiqiy ifodasi* rost boʻladi, qachonki bir vaqtning oʻzida ham a<br/>b sharti, ham qavs ichidagi shartlardan biri bajarilsa.

Uchinchi misolda 3ta oʻzgarmasdan eng kichik qiymat topiladi. Bu yerda figurali qavsni qoʻyish shart emas.

Switch operatori (tanlash) tarmoqlanishni bir necha yoʻnalishga uzatish uchun ishlatiladi.

Operatorning koʻrinishi quyidagicha:

switch (ifoda ){
case o'zgarmas ifoda\_1: 1-operator; break;
case o'zgarmas ifoda\_2: 2-operator ; break;
...
case o'zgarmas ifoda\_n: n-operator ; break;
[default: operatorlar ;]}

Operatorning bajarilishi ifodaning hisoblanishi bilan boshlanadi (u butun son boʻlishi shart), undan soʻng boshqaruv operatorlarga uzatiladi, qachonki belgilangan oʻzgarmas ifodaning qiymati hisoblanayotgan qiymat bilan mos tushsa. Shundan keyin, agar oʻgartiruvchidan chiqish koʻrsatilmagan boʻlsa, tarmoqning hamma yonalishi ketma-ket bajariladi. Hamma oʻzgarmas ifodalar har xil qiymatga ega boʻlishlari shart, lekin ular butun turda boʻlishlari kerak. Agar solishtirish amalga oshmasa, u holda *default* soʻzidan soʻng turgan operatorlar bajariladi (default soʻzi boʻlmasa boshqaruv *switch* dan soʻng turgan operatorga uzatiladi).

Chiqish operatori *break* case tarmogʻidan qaytish uchun ishlatiladi. *Break*, *continue* operatorlari C++ tilida oʻtish operatorlari deb yuritiladi.

**1-misol.** Quyidagi algoritm uchun dastur tuzing, ya'ni nuqtaning berilgan shtrixlangan maydonga tegishli ekanligini aniqlang.

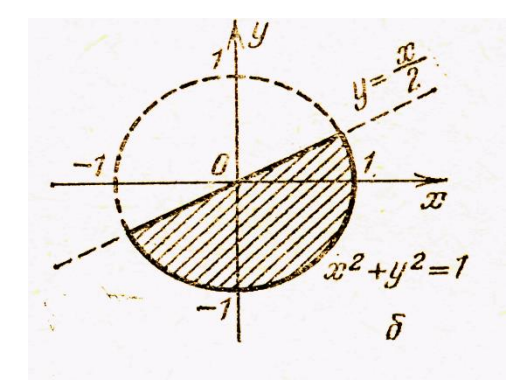

//\_\_\_\_\_ #include<iostream.h> #include<conio.h> #include <vcl.h> #pragma hdrstop //-----\_\_\_\_\_ #pragma argsused int main(int argc, char\* argv[]) { float x, y, r; int b; cin>>x>>y>>r;  $b=(x^*x)+(y^*y) <= r \&\& (y <= x/2);$ if (b=1) cout<<" nuqta shtrixlangan maydonga tegishli "; else cout<<" nuqta shtrixlangan maydonga tegishli emas "<<endl; getch(); return 0; }

```
2-misol. y = \begin{cases} \frac{ax^2 + bx}{\sin x + 1}, 0 \le x \le 2\\ \frac{x^3 + \cos x}{\sqrt{1 + x}}e^x, x > 2 \end{cases}
```

```
/-----
#include<iostream.h>
#include<math.h>
#include<conio.h>
#include <vcl.h>
#pragma hdrstop
//-----
#pragma argsused
int main(int argc, char* argv[])
{
float x, y, a, b;
cin>>a>>b>>x;
if ((x \le 2) \&\& (x \ge 0)) \{ y = (a \cdot (x \cdot x) + b \cdot x) / (sin(x) + 1); \}
cout<<"1-shart bajarildi y="<<y<<endl;};</pre>
      else if (x>2) { y=(x \cdot x \cdot x + \cos(x)) / \operatorname{sqrt}(1+x) \cdot \exp(x);
cout << "2-shart bajarildi y=" << y << endl; }
getch(); return 0;
}
//-----
```

**3-misol.** Kvadrat tenglama berilgan. Javob 3 xil variant yechimi koʻrinishida olinsin.

/----#include<iostream.h>
#include<math.h>
#include<conio.h>
#include<conio.h>
#include <vcl.h>
#pragma hdrstop
//----#pragma argsused
int main(int argc, char\* argv[])
{
float a,b,c,d,x, y, x1, x2;

```
int v;
cin>>a>>b>>c;
\mathbf{d} = (\mathbf{b} \cdot \mathbf{b} - 4 \cdot \mathbf{a} \cdot \mathbf{c});
if (d > 0)  v = 1;
 else if (d = 0) v = 2; else v = 3;
switch (v)
{
case 1: \{x1 = (b - sqrt(d))/(2 \cdot a); x2 = (b + sqrt(d))/(2 \cdot a);
 cout<<"pri d>0 x1="<<x1<<" x2="<<x2; break;
  }
case 2: {x = b/(2 \cdot a); cout<<"pri d=0 x="<<x; break;
  }
case 3: {cout<<"d<0 tagribiy ildizlar"; break;}</pre>
default : cout<<"yechim aniqlanmadi" ;</pre>
}
getch(); return 0;
}
//-----
```

### **Topshiriq:**

1. Koordinata oʻqida X va Y nuqtalarining shtrixlangan maydonga tegishli ekanligini aniqlang.

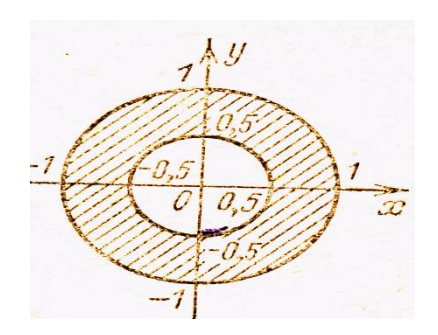

2. Berilgan X,Y,Z sonlarining minimal va maksimal qiymatlarining yigʻindisini topish dasturi tuzilsin.

3. Yil oylarining tartib raqamiga asosan oy nomlarini bosmaga bosib chiqarish dasturi tuzilsin. Misol uchun, 3 sonini kiritsak «Mart» soʻzi chiqsin.

Quyidagi misolni vizual rejim koʻrinishida ishlab koʻramiz.

| Misolning berilishi                                                                         | Berilgan  |
|---------------------------------------------------------------------------------------------|-----------|
|                                                                                             | qiymatlar |
| $\int 3x^2 - 3abx  agar  a > 0$                                                             | x=2,7     |
| $y = \begin{cases} 3x & 3abx & agar & a > 0 \\ y & z & z & z \\ z & z & z & z \\ z & z & z$ | b=3,2     |
| $13a - b^2 x  agar  a \le 0$                                                                | a=1,(-1)  |

1-misol.

Berilgan misolning blok-sxemasi(1-rasm):

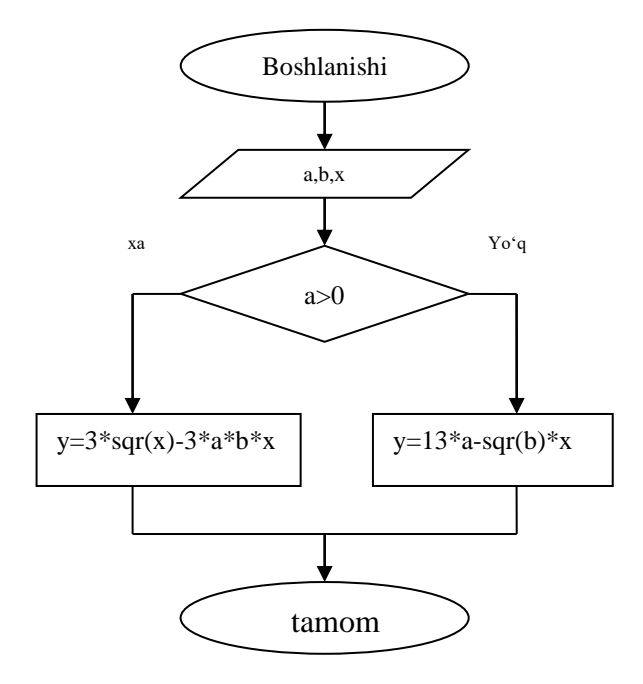

1-rasm. Masalani yechish algoritmi

Formaning koʻrinishini shakllantiramiz. Formada quyidagi komponentalarni oʻrnatamiz: 4ta Label, 3ta Edit va 2ta Button (Natija va chiqish). Formaga TRadioCroup1 komponentasini joylashtirib, Object inspectordan Items xossasini oʻrnatib, qator uchun shartni oʻrnatamiz (3.2-rasm).

| 🕮 Form1          |         |   |              |   |
|------------------|---------|---|--------------|---|
|                  |         |   |              |   |
| Введите значение | A Edit1 | ] | Условие      | • |
| Введите значение | B Edit2 | ] | ⊂ a>0        |   |
| Введите значение | X Edit3 |   | ́а<0 или а=0 |   |
| Результат        | Label4  |   |              |   |
|                  |         |   | Закрыть      |   |
|                  |         |   |              |   |

2-rasm. Formaning koʻrinishi

**Unit1.H** fayl oynasida tanlangan komponentalar quyidagi koʻrinishda boʻladi:

#ifndef Unit1H #define Unit1H //\_\_\_\_\_ #include <Classes.hpp> #include <Controls.hpp> #include <StdCtrls.hpp> #include <Forms.hpp> //----class TForm1 : public TForm { \_\_published: // IDE-managed Components TLabel \*Label1; TLabel \*Label2: TLabel \*Label3; TLabel \*Label4; TEdit \*Edit1; TEdit \*Edit2; TEdit \*Edit3; TButton \*Button1; TRadioGroup \*RadioGroup1; TButton \*Button2; void \_\_fastcall Button1Click(TObject \*Sender); void \_\_fastcall Button2Click(TObject \*Sender);

private: // User declarations public: // User declarations \_\_fastcall TForm1(TComponent\* Owner); }; //----extern PACKAGE TForm1 \*Form1; //-----#endif **Dastur kodi:** //-----#include <vcl.h> #pragma hdrstop #include "Unit1.h" //-----#pragma package(smart\_init) #pragma resource "\*.dfm" TForm1 \*Form1; //----fastcall TForm1::TForm1(TComponent\* Owner) : TForm(Owner) { } //----void \_\_fastcall TForm1::Button1Click(TObject \*Sender) { float a,b,x,y; a=StrToFloat(Edit1->Text); b=StrToFloat(Edit2->Text); x=StrToFloat(Edit3->Text); if(a>0) { y=3\*x\*x-3\*a\*b\*x; RadioGroup1->ItemIndex=0; Label4->Caption="y="+FloatToStr(y);}; else {y=13\*a-b\*b\*x; RadioGroup1->ItemIndex=1; Label4->Caption="y="+FloatToStr(y);} } //\_\_\_\_\_ void \_\_fastcall TForm1::Button2Click(TObject \*Sender)  $\{ Close(); \}$ //\_\_\_\_\_

#### Natija:

| 쮇 Form1            |                     |               |
|--------------------|---------------------|---------------|
| Введите значение А | 1                   | Условие       |
| Введите значение В | 3.2                 | ଙ a>0         |
| Введите значение X | 2.7                 | с а<0 или а=0 |
| Результат          | y=-4,05000019073486 |               |
| <u>}</u>           |                     | Закрыть       |

3-rasm. Formada natijalarning koʻrinishi

#### **Topshiriqlar:**

1. 
$$a = \begin{cases} (f(x) + y)^2 - \sqrt{f(x)y}, xy > 0 \\ (f(x) + y)^2 + \sqrt{|f(x)y|}, xy < 0 \\ (f(x) + y)^2 + 1, \qquad xy = 0 \end{cases}$$

2. 
$$b = \begin{cases} \ln(f(x)) - (f(x)^2 + y)^3, \ x/y \rangle 0\\ \ln|f(x)/y| + (f(x) + y)^3, \ x/y \langle 0\\ (f(x)^2 + y)^3, \ x = 0\\ 0, \ y = 0 \end{cases}$$

3. 
$$c = \begin{cases} f(x)^2 + y^2 + \sin(y), x - y = 0\\ (f(x) - y)^2 + \cos(y), x - y > 0\\ (y - f(x))^2 + tg(y), x - y < 0. \end{cases}$$

#### Nazorat savollari:

1. C++ Builder tilida necha turdagi oʻtish operatorlari mavjud?

2. C++ Builder dasturlash tilida qanday jarayonlarga tarmoqlanuvchi jarayonlar deyiladi?

- 3. Qanday tanlash operatorlari mavjud va ular qachon ishlatiladi?
- 4. Shartli oʻtish operatorining toʻliq koʻrinishi qanday yoziladi?

#### 8- amaliy mashg'ulot

#### Dasturlash tizimlarida ilovalar yaratish texnologiyasi

#### Maqsad:

1. Nazariy qism bilan tanishish.

2. Fayllar bilan ishlashni oʻrganish.

3. Ma'limotlarning faylli toifasi yordamida dasturlar tuzish.

#### Nazariy qism

C++ ixtiyoriy dasturida oʻzida tur, oʻzgarmas, makros, funksiya va sinflar aniqlangan standart kutubxonaga murojaat mavjud boʻladi.

Ularni dasturda qoʻllash uchun *#include* direktivasi yordamida dasturning boshlangʻich matniga mos e'lonlardan tashkil topgan sarlavha fayllarni (zagolovochno`y fayl) kiritish lozim.

Kutubxona funksiyalarini ularni qoʻllanilishiga qarab quyidagi guruhlarga boʻlish mumkin: kiritish/chiqarish, qatorlarni qayta ishlash, matematik funksiyalar, dinamik xotira bilan ishlash, qidirish, saralash va boshqalar.

C++da oqimlar orqali kiritish/chiqarish funksiyalarini qoʻllash uchun dasturda quyidagi sinflarni ishlatish kerak:

<istream.h>- kiritish oqimi

<ostream.h> - chiqarish oqimi

<iostream.h> - kiritish/chiqarish.

Kiritish chiqarishda ma'lumotlar baytlar oqimi sifatida qaraladi. Fizik jihatdan oqim faylni tashkil qiladi.

Quyidagi faylli oqimlar fayllar bilan ishlash uchun xizmat qiladi:

1) *ofstream name(" path\file\_name");* - faylli chiqarish. Oqimni aniq fayl bilan bogʻlaydi, faylni yozish uchun ochadi. Bu yerda name- oqim nomi(ixtiyoriy identifikator), faylga ma'lumotlarni yozish va yoki undan oʻqishda shu nomdan foydalaniladi. path\file\_name- fizik faylning yoʻli.

Masalan: ofstream book("c:\kitob\bob\bo'lim1.dat");

Agar faylning yoʻli koʻrsatilmasa, u holda fayl joriy katalogda yaratiladi: *ofstream books("boʻlim1.dat");* 

2) *ifstream name(" path\file\_name");* - faylni undan ma'lumotlar oʻqish uchun ochadi.

Masalan: *ifstream book("c kitob\bob\bo'lim1.dat")*;

ifstream books("\bo'lim1.dat");

O'qish va yozish uchun ochilgan fayllarni albatta yopish kerak - *name.close();* 

Book.close(): books.close();

**1-masala**. Berilgan 10 ta butun sondan iborat A massivning musbat elementlarini F faylga yozing. (dastur konsol rejimida bajariladi).

#include <conio.h> #include <iostream.h> #include <fstream.h> #include <vcl.h> #pragma hdrstop //-----#pragma argsused int main(int argc, char\* argv[]) { int a[10], i; ofstream file("musbat.txt"); file<<"A massivining musbat elementlari"<<endl; for(i=1;i<=10;i++) { cout << "a[" << i<<"]="; cin>>a[i];if (a[i]>0) file<<" "<<a[i]; file.close();getch(); return 0; }

#### Nazorat savollari:

1. Fayl nima?

- 2. C++i tilida fayllarning necha xil turi mavjud?
- 3. Fayl bilan ishlash uchun qaysi funksiya va protseduralar mavjud?
- 4. Fayllar oʻzgaruvchilar boʻlimida qanday qilib e'lon qilinadi?

#### Adabiyotlar

- 1. Kadirov M.M. Axborot texnologiyalari. Oʻquv qoʻllanma, 1-qism. -T.:Sanostandart, 2018. - 320 b.
- 2. Kadirov M.M. Texnik tizimlarda axborot texnologiyalari. Darslik, 2qism. -T.:Oʻzbekiston faylasuflari milliy jamiyati, 2019. -306 b.
- 3. Dadabayeva R.A., Nasridinova Sh.T., Shoaxmedova N.X., Ibragimova L.T., Ermatov Sh.T. Axborot-kommunikatsiya texnologiyalari va tizimlari. Oʻquv qoʻllanma. -T.:Sano-standart, 2017, 552 b.
- Kenjabayev A.T., Ikromov M.M., Allanazarov A.Sh. Axborotkommunikatsiya texnologiyalariyu. Oʻquv qoʻllanma. – T.: O'zbekiston faylasuflari milliy jamiyati, 2017. - 408 b.

## Mundarija

| 1-amaliy<br>mashgʻulot | Amaliy dasturlar yordamida neft va gaz sohasidagi<br>muhandislik masalalarining matematik modellarini yaratish<br>(MathCAD)          |    |
|------------------------|----------------------------------------------------------------------------------------------------|----|
| 2-amaliy<br>mashgʻulot | Matlab ish sohasi bilan tanishish. Matlab tizimining darchalarida ishlash. Dastur interfeysi. Matlab tizimining grafik imkoniyatlari | 11 |
| 3-amaliy<br>mashgʻulot | Neft va gaz sohasiga oid amaliy dasturlarda masalalarniimmitatstionmodellarni(Simulink)                                              | 20 |
| 4-amaliy<br>mashgʻulot | COMPAS 3D interfeysini oʻrganish. Oddiy amallarni bajarishni oʻrganish                                                               | 26 |
| 5-amaliy<br>mashgʻulot | Kiberxavfsizlikda kriptografik usullardan foydalanish                                                                                | 30 |
| 6-amaliy<br>mashgʻulot | Obyektga yoʻnaltirilgan dasturlash texnologiyalari                                                                                   | 34 |
| 7-amaliy<br>mashgʻulot | Mantiqiy dasturlash texnologiyasi                                                                                                    | 39 |
| 8-amaliy<br>mashgʻulot | Dasturlash tizimlarida ilovalar yaratish texnologiyasi                                                                               | 48 |
|                        |                                                                                                    |    |

#### 

#### **Tuzuvchilar:**

Fayzullayev U.S., Djurayeva Sh.T., Akbarova Sh.A., Karimova N.A. «Texnik tizimlarda axborot texnologiyalari» Oʻquv-uslubiy koʻrsatmalar

### Muharrir: Alimova S.A.